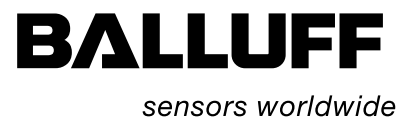

# **BIS L-81\_ Handy-Programmer** Technische Beschreibung, Betriebsanleitung

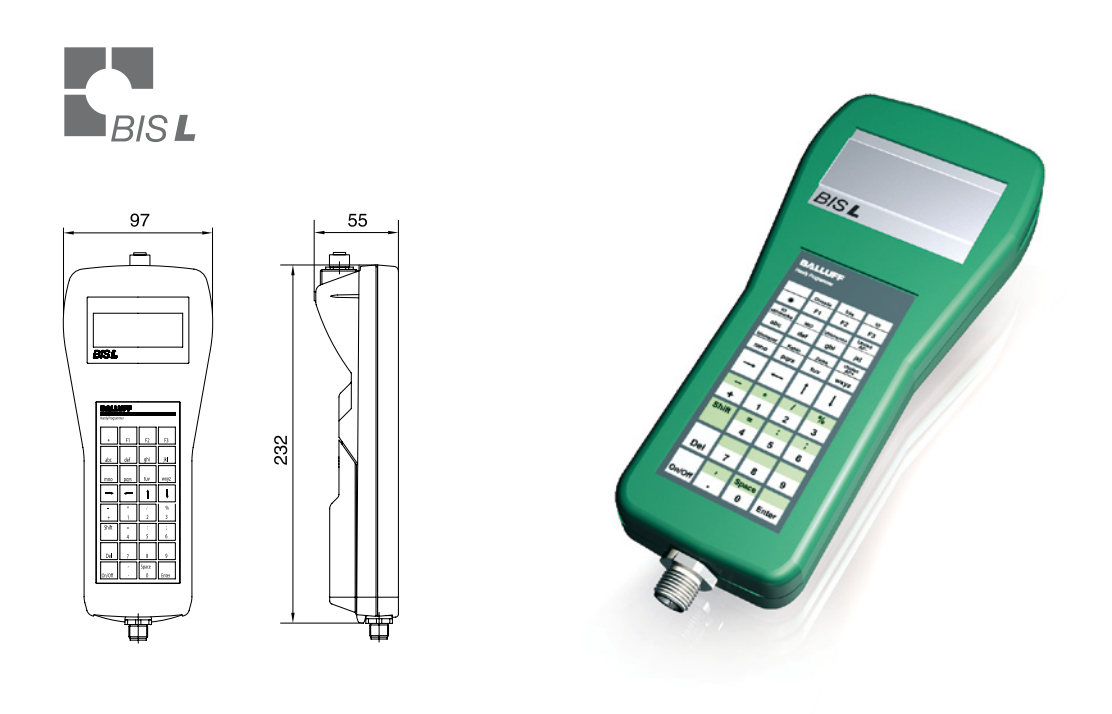

deutsch

www.balluff.com

| 1  | Benutzerhinweise                                |     |  |
|----|-------------------------------------------------|-----|--|
| _  | 1.1 Zu diesem Handbuch                          | 4   |  |
|    | 1.2 Aufbau des Handbuches                       | 4   |  |
|    | 1.3 Darstellungskonventionen                    | 4   |  |
|    | 1.4 Symbole                                     | 5   |  |
|    | 1.5 Abkürzungen                                 | 5   |  |
| 2  | Sicherheit                                      | 6   |  |
|    | 2.1 Bestimmungsgemäße Verwendung                | 6   |  |
|    | 2.2 Allgemeines zur Sicherheit des Gerätes      | 6   |  |
|    | 2.3 Bedeutung der Warnhinweise                  | 6   |  |
| 3  | Getting Started                                 | 7   |  |
| 4  | Basiswissen                                     | 9   |  |
|    | 4.1 Funktionsprinzip Identifikations-Systeme    | 9   |  |
|    | 4.2 Produktbeschreibung                         | 9   |  |
|    | 4.3 Steuerfunktion                              | 9   |  |
|    | 4.4 Datensicherheit                             | 9   |  |
|    | 4.5 Kommunikation über RS 232 Schnittstelle     | 10  |  |
|    | 4.6 Dateien                                     | 10  |  |
| 5  | Technische Daten                                | 11  |  |
| 6  | Inbetriebnahme                                  | 13  |  |
| _  | 6.1 Schnittstelleninformation                   | 13  |  |
|    | 6.2 Batteriebetrieb                             | 14  |  |
|    | 6.4 Handy-Programmer einschalten                | 15  |  |
| 7  | Bedienung                                       | 16  |  |
|    | 7.1 Tastatur und Display                        | 16  |  |
|    | 7.2 Bedienkonzept                               | 16  |  |
|    | 7.3 Formatumstellungen                          | 16  |  |
|    | 7.4 Ubersicht Bedienmenü                        | 17  |  |
| 8  | Konfiguration                                   | 18  |  |
|    | 8.1 Grundwissen                                 | 18  |  |
|    | 8.2 Konfigurationsmenü 1                        | 19  |  |
| •  | 8.3 Konfigurationsmenu 2                        | 22  |  |
| 9  | Funktion des Gerätes                            | 23  |  |
|    | 9.1 Funktionsprinzip BIS L-81_                  | 23  |  |
|    | 9.2 Datenträger bearbeiten                      | 24  |  |
|    | 9.3 Arbeiten mit Dateien<br>9.4 Feblermeldungen | 27  |  |
| 40 |                                                 | 23  |  |
| 10 | Arbeiten über die serielle Schnittstelle        | 30  |  |
|    | 10.1 Anschluss Handy-Programmer an PC/Laptop    | 30  |  |
|    | 10.3 Kommunikation                              | 30  |  |
|    | 10.4 Fehlernummern                              | 38  |  |
|    | 10.5 Schreib-/Lesezeiten                        | 39  |  |
|    | 10.6 Telegrammbeispiele                         | 40  |  |
|    | Anhang                                          | 45_ |  |

### Benutzerhinweise

| 1.1 | Zu diesem<br>Handbuch                         | Dieses Handbuch beschreibt die Inbetriebnahme und Bedienung des Handy-Programmers<br>BIS L-81                                                                                                    |
|-----|-----------------------------------------------|----------------------------------------------------------------------------------------------------|
| 1.2 | Aufbau des<br>Handbuches                      | Das Handbuch ist so angelegt, dass die Kapitel aufeinander aufbauen.<br>Kapitel 2: Die grundlegenden Informationen zur Sicherheit.<br>Kapitel 3: Die wichtigsten Schritte zur Inbetriebnahme.<br>Kapitel 4: Eine Einführung in die Materie.<br>Kapitel 5: Die technischen Daten des Handy-Programmers.<br>Kapitel 6: Die Schritte zur Inbetriebnahme des Handy-Programmers.<br>Kapitel 7: Hinweise zur Bedienung des Handy-Programmers.<br>Kapitel 8: Die benutzerdefinierten Einstellungen des Handy-Programmers.<br>Kapitel 9: Die Bearbeitung von Datenträgern und die Verwendung von Dateien.<br>Kapitel 10: Die Arbeitsweise des Handy-Programmers über die serielle Schnittstelle.                                |
| 1.3 | Darstellungs-<br>konventionen<br>Aufzählungen | In diesem Handbuch werden folgende Darstellungsmittel verwendet.<br>Aufzählungen sind als Liste mit Spiegelstrich dargestellt.<br>– Eintrag 1,<br>– Eintrag 2.                                                                                                    |
|     | Handlungen                                    | <ul> <li>Handlungsanweisungen werden durch ein vorangestelltes Dreieck angezeigt. Das Resultat einer Handlung wird durch einen Pfeil gekennzeichnet.</li> <li>► Handlungsanweisung 1.</li> <li>⇒ Resultat Handlung.</li> <li>► Handlungsanweisung 2.</li> </ul>                                                                                                    |
|     | Schreibweisen                                 | <ul> <li>Zahlen: <ul> <li>Dezimalzahlen werden ohne Zusatzbezeichnungen dargestellt (z. B. 123),</li> <li>Hexadezimalzahlen werden mit der Zusatzbezeichnung nex dargestellt (z. B. 00nex).</li> </ul> </li> <li>Parameter: <ul> <li>Parameter werden kursiv dargestellt (z. B. CRC_16).</li> </ul> </li> <li>Verzeichnispfade: <ul> <li>Angaben zu Pfaden, in denen Daten abgelegt oder zu speichern sind, werden als Kapitälchen dargestellt (z. B. PROJEKT:\DATA TYPES\BENUTZERDEFINIERT).</li> </ul> </li> <li>Steuerzeichen sind in spitze Klammern gesetzt (z. B. <ack>).</ack></li> <li>ASCII-Code: <ul> <li>Im ASCII-Code zu übertragende Zeichen sind in Hochkomma gesetzt (z. B. 'L').</li> </ul> </li> </ul> |
|     | Querverweise                                  | Querverweise geben an, wo weiterführende Informationen zum Thema zu finden sind (siehe "Technische Daten" ab Seite 11).                                                                                                    |
|     | Tastatureingaben                              | Die Tastenfolge, mit der eine Funktion oder ein Menü über die Tastatur des Handy-Programmers aufgerufen werden kann, wird durch Tasten-Symbole dargestellt (z. B. 3) 1 bedeutet: Erst Taste 3 und dann Taste 1 drücken).                                                                                                    |

```
1
     Benutzerhinweise
1.4 Symbole
                                  Achtung!
                            \triangle
                                  Dieses Symbol kennzeichnet einen Sicherheitshinweis, der unbedingt beachtet wer-
                                  den muss.
                                  Hinweis, Tipp
                            i
                                  Dieses Symbol kennzeichnet allgemeine Hinweise.
1.5 Abkürzungen
                         BCC
                                       Block Check Character
                         BIS
                                       Balluff Identifikations-System
                         CRC
                                       Cyclic Redundancy Code
                         EEPROM
                                       Electrical Erasable and Programmable ROM
                         EMV
                                       Elektromagnetische Verträglichkeit
                                       Personal Computer
                         PC
                         SPS
                                       Speicherprogrammierbare Steuerung
```

### 2 Sicherheit

 2.1 Bestimmungsgemäße
 Verwendung
 Der Handy-Programmer BIS L-81\_ ist ein Baustein des Identifikations-Systems BIS L. Innerhalb des Identifikations-Systems dient er zur Überprüfung, Korrektur oder Initialisierung von Datenträgern.

Der Handy-Programmer darf nur für diese Aufgabe im industriellen Bereich entsprechend der Klasse A des EMV-Gesetzes eingesetzt werden.

Diese Beschreibung gilt für Handy-Programmer der Baureihe

- BIS L-810-0-003...
- BIS L-811-0-003...
- BIS L-812-0-003...

2.2 Allgemeines zur Sicherheit des Gerätes

#### Installation und Inbetriebnahme

Die Installation und die Inbetriebnahme sind nur durch geschultes Fachpersonal zulässig. Bei Schäden, die aus unbefugten Eingriffen oder nicht bestimmungsgemäßer Verwendung entstehen, erlischt der Garantie- und Haftungsanspruch gegenüber dem Hersteller. Bei der Installation und der Inbetriebnahme sind die Anweisungen dieser Anleitung genau zu beachten (siehe "Inbetriebnahme" ab Seite 13).

Der Handy-Programmer darf nur mit für das Gerät zulässiger Stromversorgung betrieben werden (siehe "Technische Daten" ab Seite 11).

### Betrieb und Prüfung

Der Betreiber ist dafür verantwortlich, dass die örtlich geltenden Sicherheitsvorschriften eingehalten werden.

Bei Defekten und nicht behebbaren Störungen des Identifikations-Systems ist dieses außer Betrieb zu nehmen und gegen unbefugte Benutzung zu sichern.

2.3 Bedeutung der Warnhinweise

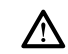

#### Achtung!

Das Piktogramm in Verbindung mit dem Wort "Achtung" warnt vor einer möglicherweise gefährlichen Situation für die Gesundheit von Personen oder vor Sachschäden. Die Missachtung dieser Warnhinweise kann zu Verletzungen oder Sachschäden führen.

 Beachten Sie unbedingt die beschriebenen Ma
ßnahmen zur Vermeidung der Gefahr. Getting Started

Schnittstelleninformation

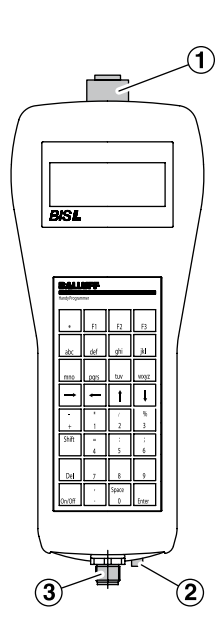

Abbildung 1: Anschlüsse Handy-Programmer

- 1 X1 Lesekopfanschluss (nur BIS L-811-...)
- 2 Ladebuchse
- 3 X2 serielle Schnittstelle RS 232

X1 - Einbaubuchse 8-polig (nur BIS L-811-...)

X2 - Einbaustecker 5-polig

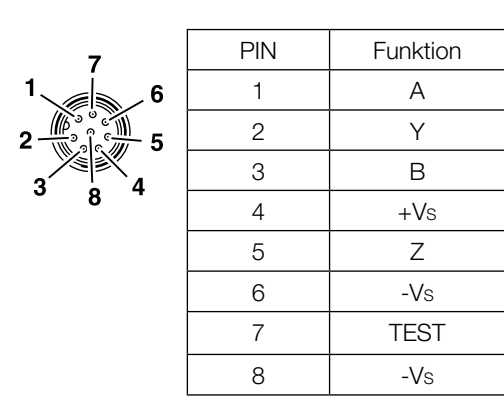

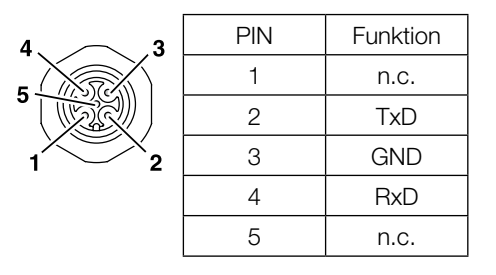

Handy-Programmer einschalten

#### Voraussetzungen:

- Versorgungsspannung liegt an (Akku eingesetzt und geladen).
- Für BIS L-811: Schreib-/Lesekopf BIS L-3\_ an Schnittstelle X1 angeschlossen.

#### Einschalten:

- Taste On drücken.
  - ⇒ Auf dem Display erscheint das Startbild (Gerätetyp und Software-Version).
  - ⇒ Gleichzeitig wird ein Akkutest durchgeführt.
  - $\Rightarrow$  Nach erfolgreichem Akkutest erscheint auf dem Display das Hauptmenü.

### Hinweis

Bleibt nach dem Einschalten das Startbild dauerhaft stehen, ist die Akkuspannung zu niedrig. Akku wechseln.

# **3** Getting Started

| Übersicht<br>Bedienmenü | Menüstruktur                                                       |                    | Tasten-<br>kombination | Funktion                                               |
|-------------------------|--------------------------------------------------------------------|--------------------|------------------------|--------------------------------------------------------|
| Dealenmena              | Hauptmenü                                                          |                    | Kombination            |                                                        |
|                         | - Lesen                                                            |                    |                        | Datenträger lesen                                      |
|                         | — Schreiben                                                        |                    | 2                      | Datenträger schreiben                                  |
|                         | — Editieren                                                        |                    | 3                      | Daten editieren                                        |
|                         | — Datei                                                            |                    | 4                      |                                                        |
|                         | – Laden                                                            |                    | 41                     | Datei laden                                            |
|                         | — Speicherr                                                        | ר                  | 42                     | Datei im EEPROM speichern                              |
|                         | — Datenübe                                                         | ertragung          | 43                     | Datenaustausch über die serielle Schnittstelle         |
|                         | – Löschen                                                          |                    | 44                     | Dateien löschen                                        |
|                         | Eine                                                               | n Eintrag          | 441                    |                                                        |
|                         | Alle                                                               | Einträge           | 442                    |                                                        |
|                         | - Verzeichn                                                        | is                 | 45                     | Verzeichnis anzeigen                                   |
|                         | - Konfiguration 1                                                  |                    | 5                      |                                                        |
|                         | - Adressen                                                         |                    |                        | Adressbereiche für Lesen und                           |
|                         |                                                                    | en                 | 51                     | für die Einsprungadresse beim                          |
|                         |                                                                    | - Start/Endadresse | 510                    | Editieren festlegen.                                   |
|                         |                                                                    | - Start/Anzahl     | 511                    |                                                        |
|                         | Schi                                                               | reiben             | Lesen + Enter          |                                                        |
|                         |                                                                    | - Start/Endadresse |                        |                                                        |
|                         |                                                                    | - Start/Anzahl     |                        |                                                        |
|                         | Editi                                                              | eren               | Schreiben +            |                                                        |
|                         |                                                                    | - Endadresse       | 0                      |                                                        |
|                         |                                                                    | - Cursorposition   |                        |                                                        |
|                         | — Datenforr                                                        | nat                | 52                     | Voreinstellung Datenformat<br>(HEX, BCD, ASCII, BIN)   |
|                         | — Datenträg                                                        | ger                | 53                     | Angaben zum Datenträger<br>(Datenträgerkapazität, CRC) |
|                         | └─ V24                                                             |                    | 54                     | Schnittstelle parametrieren                            |
|                         | └── Konfiguration 2<br>└── Language<br>Hauptmenü 2<br>└── Initmenü |                    | 56                     |                                                        |
|                         |                                                                    |                    | 561                    | Voreinstellung Sprache                                 |
|                         |                                                                    |                    |                        |                                                        |
|                         |                                                                    |                    |                        |                                                        |
|                         |                                                                    |                    | 611                    | Datenträger für Betrieb mit<br>CRC vorbereiten         |
|                         | DT Wand                                                            | lung               | 612                    | Datenträger wandeln<br>(nur BIS L-1005/L)              |
|                         | — Mit C                                                            | CRC                | 6121                   |                                                        |
|                         | │ └─ Ohn                                                           | e CRC              | 6122                   |                                                        |
|                         | └─ Serial Number                                                   |                    | 62                     | Seriennummer lesen                                     |

Basiswissen

| 4.1 | Funktionsprinzip<br>Identifikations-<br>Systeme | Das mobile Identifikations-System BIS L gehört zur Kategorie der berührungslos arbeitenden<br>Systeme mit Schreib- und Lesefunktion. Dies ermöglicht es, dass nicht nur fest in den Datenträ-<br>ger programmierte Informationen transportiert, sondern auch aktuelle Informationen gesammelt<br>und weitergegeben werden.                                                                                                    |
|-----|-------------------------------------------------|----------------------------------------------------------------------------------------------------|
|     |                                                 | <ul> <li>Hauptbestandteile des mobilen Identifikations-Systems BIS L sind:</li> <li>Handy-Programmer,</li> <li>Schreib-/Leseköpfe,</li> <li>Datenträger.</li> </ul>                                                                                                    |
|     |                                                 | <ul> <li>Wesentliche Einsatzgebiete sind:</li> <li>in der Produktion zur Steuerung des Materialflusses (z. B. bei variantenspezifischen Prozessen, beim Werkstücktransport mit Förderanlagen, zur Erfassung sicherheitsrelevanter Daten),</li> <li>in der Werkzeugcodierung und -überwachung,</li> <li>in der Betriebsmittelorganisation,</li> <li>im Lagerbereich zur Kontrolle der Lagerbewegungen und -bestände,</li> <li>im Transportwesen und in der Fördertechnik,</li> <li>in der Entsorgung zur mengenabhängigen Erfassung.</li> </ul>                                            |
| 4.2 | Produkt-<br>beschreibung                        | <ul> <li>Handy-Programmer BIS L-81_:</li> <li>im Kunststoffgehäuse ausgeführt,</li> <li>Schreiben/Lesen über integrierte Antenne (BIS L-810, BIS L-812) oder Anschluss eines Schreib-/Lesekopfs (BIS L-811),</li> <li>Elektrische Versorgung der Systemkomponenten durch 2,4 V Akkupack NiMH,</li> <li>Editorfunktion zum Bearbeiten der zu schreibenden oder gelesenen Daten,</li> <li>Möglichkeit der Datenträgerwandlung (bei BIS L-1005/L),</li> <li>Speicherung von Dateien.</li> </ul>                                                                                              |
| 4.3 | Steuerfunktion                                  | Der Handy-Programmer ist das Bindeglied zwischen Datenträger und steuerndem System. Mit<br>dem Handy-Programmer können Datenträger überprüft, korrigiert oder initialisiert werden.<br>Die an der Anlage gelesenen Daten können im Handy-Programmer gespeichert und zu einem<br>späteren Zeitpunkt an das steuernde System übertragen werden.<br>Steuernde Systeme können sein:<br>- ein Steuerrechner (z. B. Industrie-PC),<br>- eine SPS.                                                                                                    |
| 4.4 | Datensicherheit                                 | Um Datensicherheit zu gewährleisten, muss der Datentransfer zwischen Datenträger und Handy-<br>Programmer mittels Prüfverfahren überwacht werden.<br>Werkseitig ist der Handy-Programmer auf das Verfahren des doppelten Einlesens mit anschlie-<br>Bendem Vergleich voreingestellt. Alternativ kann die CRC_16 Datenprüfung ausgewählt werden.<br>Hier wird ein Prüfcode auf den Datenträger geschrieben, der jederzeit das Kontrollieren der<br>Daten auf Gültigkeit erlaubt.<br>Welches Verfahren zum Einsatz kommen soll, hängt von der Anwendung des Identifikations-<br>Systems ab. |

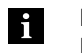

Hinweis

Ein Mischbetrieb der beiden Prüfverfahren ist nicht möglich!

### Basiswissen

Nachfolgende Tabelle gibt einen Überblick über die Vorteile des jeweiligen Prüfverfahrens.

| CRC_16 Datenprüfung                                                                                        | doppeltes Einlesen                                                       |
|----------------------------------------------------------------------------------------------------|--------------------------------------------------------------------------|
| Datensicherheit auch während der nicht<br>aktiven Phase (Datenträger außerhalb des<br>Schreib-/Lesekopfs). | Es gehen keine Nutzbyte für die Speicherung<br>eines Prüfcodes verloren. |
| Kürzere Lesezeit - einmaliges Lesen der Seite.                                                             | Kürzere Schreibzeit - es wird kein Prüfcode geschrieben.                 |

 4.5 Kommunikation über RS 232
 Schnittstelle
 Der Handy-Programmer und das steuernde System (PC/SPS) kommunizieren über eine RS 232
 Schnittstelle
 Schnittstelle

Folgende Möglichkeiten bestehen:

- Über den Handy-Programmer werden Lese- /Schreibaufträge vom PC abgewickelt. Dabei übernimmt der Handy-Programmer die Funktion einer BIS-Auswerteeinheit.
- Der Handy-Programmer verwaltet Dateien und tauscht gespeicherte Daten mit dem PC aus.

**4.6 Dateien** Der Handy-Programmer BIS L-81\_ verfügt über einen nichtflüchtigen EEPROM-Speicher. In diesem Speicher können von einem Datenträger gelesene Daten unter einem Dateinamen gespeichert werden.

- Der Dateiname ist auf 8 Zeichen begrenzt.
- Es können 15 Dateien mit einer Größe von maximal 192 Byte je Datei gespeichert werden.

### Dateiformat

| Startadresse der<br>Daten auf dem<br>Datenträger | Anzahl Byte | Datenträgerdaten |
|--------------------------------------------------|-------------|------------------|
| 4 Byte                                           | 4 Byte      | max. 184 Byte    |

Beispiel: Datenträgerdatei ab Adresse 75 mit 16 Byte Daten im ASCII-Format. Daten: ABCDEFGHIJKLMNOP

Inhalt Datenträgerdatei: 00750016ABCDEFGHIJKLMNOP

5 Technische Daten

### Abmessungen

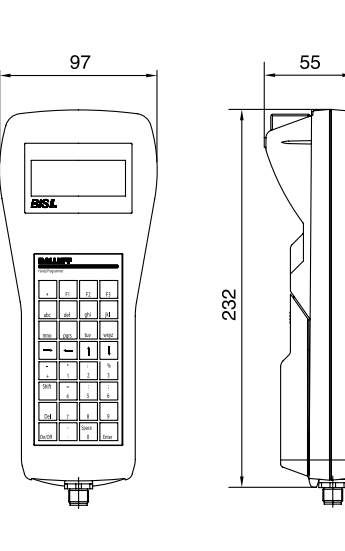

Abbildung 2: Abmessungen BIS L-810 (in mm)

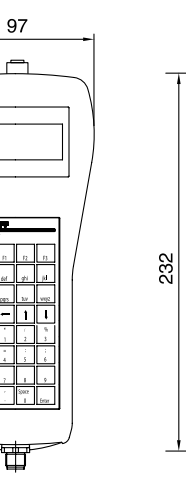

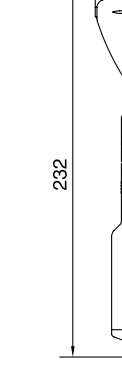

55

Abbildung 3: Abmessungen BIS L-811 (in mm)

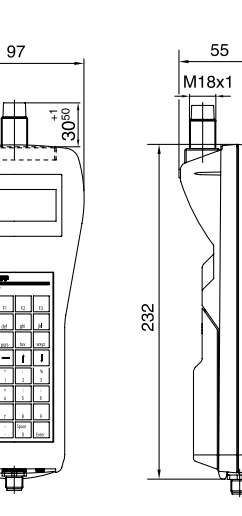

Abbildung 4: Abmessungen BIS L-812 (in mm)

### **5** Technische Daten

### Gehäuse

| Gehäusematerial    | Kunststoff ABS                                           |
|--------------------|----------------------------------------------------------|
| Gewicht (mit Akku) | ca. 950g                                                 |
| Tastatur           | 32 Tasten, 4 x 8 mm,<br>alphanumerisch und Sonderzeichen |
| Display            | LCD-Display, 80 Zeichen / 4 Zeilen                       |
| Schutzart          | IP40 (in angeschlossenem Zustand)                        |

### Anschlüsse

|                        | X2 - Serielle Schnit | tstelle RS 232            | RS 232 - Einbaustecker 5-polig                 |
|------------------------|----------------------|---------------------------|------------------------------------------------|
| Lesekopf-<br>anschluss | Lesekopf-            | BIS L-810                 | intern Antenne                                 |
|                        | BIS L-811            | Einbaubuchse 8-polig (X1) |                                                |
|                        |                      | BIS L-812                 | abgesetzte Antenne M18                         |
|                        | Ladebuchse           |                           | Klinkenbuchse 2,5 mm, geeignet für BIS C-701-A |

### **Elektrische Daten**

| Betriebsspannung VS   |                   | 24V DC ±10%            |
|-----------------------|-------------------|------------------------|
| Stromverbrauch        | normaler Betrieb  | ca. 65 mA              |
|                       | Lesen/Schreiben   | ca. 275mA              |
| Spannungs- und Strom- | Тур               | 2,4 V Akkupack NiMH    |
| versorgung            | Kapazität         | 1650 mAh               |
|                       | max. Ladespannung | 5-10V, intern begrenzt |
|                       | Ladestrom         | ca. 400 mA             |
|                       | Ladezeit          | ca. 4h                 |

### Betriebsbedingungen

| Umgebungstemperatur                  | 0°C 50°C                                                                  |
|--------------------------------------|---------------------------------------------------------------------------|
| EMV                                  |                                                                           |
| - EN 61000-4-2/3/4/5/6<br>- EN 55011 | <ul> <li>Schärfegrad 4 A/3 A/4 A/1 A/3 A</li> <li>Gr. 1, KI. A</li> </ul> |
| Schüttel/Schock                      | EN 60068 Teil 2-6/27/29/64/32                                             |

Inbetriebnahme 6

6.1 Schnittstelleninformation

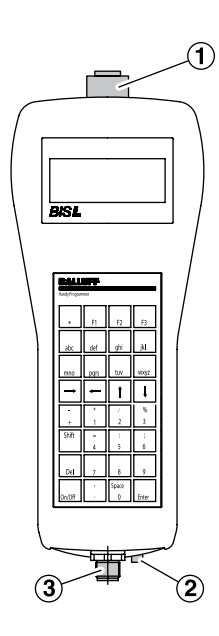

А

Y

В

+Vs

Ζ

-Vs

TEST

-Vs

Abbildung 5: Anschlüsse Handy-Programmer (Beispiel BIS L-811-...)

- 1 X1 Lesekopfanschluss (nur BIS L-811-...)
- 2 Ladebuchse
- X2 serielle Schnittstelle RS 232 3

X1 - Einbaubuchse 8-polig (nur BIS L-811-...)

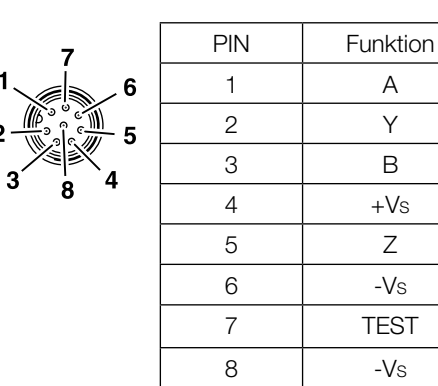

X2 - Einbaustecker 5-polig

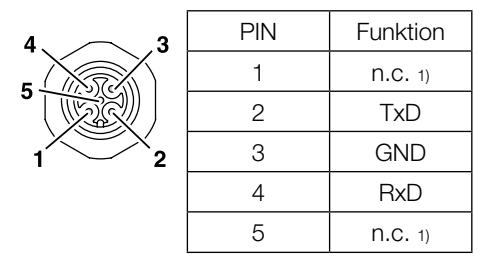

1) n.c.: nichts anschließen

#### Inbetriebnahme 6

6.2 Batteriebetrieb

Die Systemkomponenten des Handy-Programmers werden über einen 2,4 V Akkupack NiMH elektrisch versorgt.

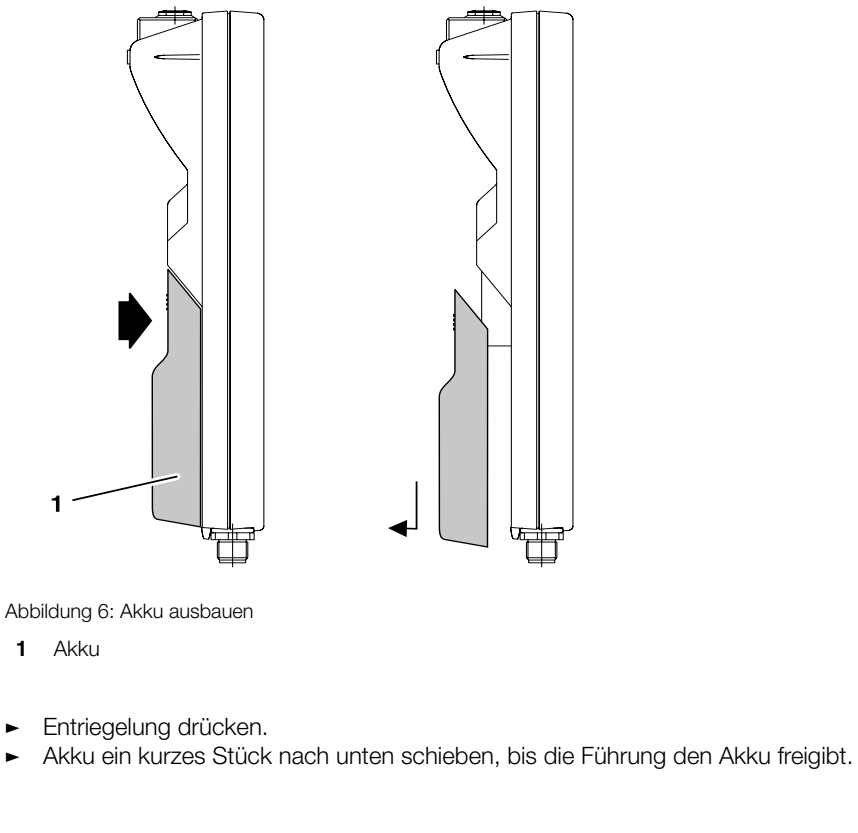

Akku einbauen

Akku ausbauen

►

►

Δ

► Akku in die Führung einsetzen und nach oben schieben, bis er in die Entriegelung einrastet.

Akku laden

### Achtung!

Bauteile können durch falsch dimensionierten Ladestrom beschädigt werden.

► Verwenden Sie zum Laden des Akkus nur von Balluff empfohlene Ladegeräte.

| Akku beim Laden | Ladegerät   |
|-----------------|-------------|
| Eingebaut       | BIS C-701/A |
| Ausgebaut       | BIS C-702-A |

### **Inbetriebnahme**

6.4 Handy-Programmer einschalten

#### Voraussetzungen:

- Versorgungsspannung liegt an (Akku eingesetzt und geladen).
- Für BIS L-811: Schreib-/Lesekopf BIS L-3\_ an Schnittstelle X1 angeschlossen.

#### **Einschalten:**

- Taste On drücken.
  - ⇒ Auf dem Display erscheint das Startbild (Gerätetyp und Software-Version).
  - ⇒ Gleichzeitig wird ein Akkutest durchgeführt.
  - $\Rightarrow$  Nach erfolgreichem Akkutest erscheint auf dem Display das Hauptmenü.

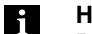

### Hinweis

Bleibt nach dem Einschalten das Startbild dauerhaft stehen, ist die Akkuspannung zu niedrig. Akku wechseln.

Mögliche Fehlermeldungen beim Einschalten:

| Meldung                 | Fehler                                                                                                    |
|-------------------------|----------------------------------------------------------------------------------------------------|
| S/L-Kopf Fehler         | Kein Schreib-/Lesekopf BIS L-3 angeschlossen                                                                                                    |
| Akkuspannung zu niedrig | Akkuspannung ist unter einen Nennwert abgesunken.<br>Das Gerät kann noch eine kurze Zeit benutzt werden.<br>Den Akku so bald wie möglich laden! |

### **Bedienung**

#### 7.1 Tastatur und Der Handy-Programmer wird über eine Folientastatur mit 32 Tasten bedient. Display

#### Mehrfachbelegung Tastatur

Die Buchstabentasten und einige Funktionstasten sind mehrfach belegt.

| Tastenart        | Belegung                      | Umschalten                                                                                                    |
|------------------|-------------------------------|----------------------------------------------------------------------------------------------------|
| Funktionstasten  | 2 unterschiedliche Funktionen | (SHIFT)                                                                                                    |
| Buchstabentasten | 3 Buchstaben groß und klein   | 1 x drücken: 1. Buchstabe<br>2 x drücken: 2. Buchstabe<br>3 x drücken: 3. Buchstabe<br>[SHIFT]: Großbuchstaben |

#### Navigation

Das LCD-Display hat 4 Zeilen mit je 20 Zeichen. Mit den Tasten 🕕 🕕 kann zwischen den Zeilen und mit den Tasten 🕞 🕞 zwischen den Zeichen navigiert werden.

Der Bediener wird menügesteuert zu den Funktionen des Gerätes geführt.

7.2 Bedienkonzept Die wesentlichen Funktionen werden im Hauptmenü angezeigt. Jedes Untermenü ist durch eine Ziffer gekennzeichnet. Durch Drücken der entsprechenden Zifferntaste auf der Tastatur wird das betreffende Untermenü aufgerufen.

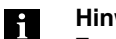

### **Hinweis**

Zur raschen Orientierung ist die Tastenfolge zum Erreichen eines Menüs oder einer Funktion im Handbuch stets mit angegeben. Eine Übersicht über die Menüstruktur finden Sie auf Seite 17.

7.3 Format-Gelesene oder zu schreibende Daten können in unterschiedlichen Formaten dargestellt werden. umstellungen

Darstellungsformat durch Drücken der Taste 💿 oder g wählen.

Daten

| Taste | Darstellungsformat       | Bemerkung                                                                                  |
|-------|--------------------------|--------------------------------------------------------------------------------------------|
| a     | ASCII> BCD> BINÄR> ASCII | Sequentielles Aufrufen der Datenformate durch mehrmaliges Drücken.                         |
| g     | HEX                      | Umschalten zwischen dem aktuell eingestellten<br>Format und der hexadezimalen Darstellung. |

Sprache

Im Hauptmenü kann zwischen den Sprachen Deutsch und Englisch umgeschalten werden.

Zur Sprachumschaltung gleichzeitig die Tasten [SHIFT] + [FI] drücken. ►

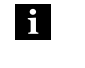

#### **Hinweis**

Die Formatumstellungen bleibt nur temporär bis zum Ausschalten des Gerätes bestehen. Die Default-Einstellung nehmen Sie im Konfigurationsmenü vor (siehe "Konfiguration" ab Seite 18).

#### 7 Bedienung

7.4 Übersicht

| Übersicht<br>Bedienmenü | Menüstruktur       | Tasten-<br>kombination | Funktion                                                       |
|-------------------------|--------------------|------------------------|----------------------------------------------------------------|
|                         | Hauptmenü          |                        |                                                                |
|                         | — Lesen            |                        | Datenträger lesen                                              |
|                         | — Schreiben        | 2                      | Datenträger schreiben                                          |
|                         | — Editieren        | 3                      | Daten editieren                                                |
|                         | — Datei            | 4                      |                                                                |
|                         | — Laden            | 41                     | Datei laden                                                    |
|                         | — Speichern        | 42                     | Datei im EEPROM speichern                                      |
|                         | — Datenübertragung | 43                     | Datenaustausch über die serielle Schnittstelle                 |
|                         | — Löschen          | 44                     | Dateien löschen                                                |
|                         | Einen Eintrag      | 441                    |                                                                |
|                         | Alle Einträge      | 442                    |                                                                |
|                         | - Verzeichnis      | 45                     | Verzeichnis anzeigen                                           |
|                         | — Konfiguration 1  | 5                      |                                                                |
|                         | - Adressen         |                        | Adressbereiche für Lesen und                                   |
|                         | Lesen              | 51                     | Schreiben der Datentrager und<br>für die Einsprungadresse beim |
|                         | - Start/Endadresse | 510                    | Editieren festlegen.                                           |
|                         | - Start/Anzahl     | 511                    |                                                                |
|                         | Schreiben          | Lesen + ENTER          |                                                                |
|                         | - Start/Endadresse | 0                      |                                                                |
|                         | - Start/Anzahl     |                        |                                                                |
|                         | Editieren          | Schreiben + ENTER      |                                                                |
|                         | - Endadresse       | 0                      |                                                                |
|                         | Cursorposition     |                        |                                                                |
|                         | — Datenformat      | 52                     | Voreinstellung Datenformat<br>(HEX, BCD, ASCII, BIN)           |
|                         | Datenträger        | 53                     | Angaben zum Datenträger<br>(Datenträgerkapazität, CRC)         |
|                         | └─ V24             | 54                     | Schnittstelle parametrieren                                    |
|                         | - Konfiguration 2  | 56                     |                                                                |
|                         | Language           | 561                    | Voreinstellung Sprache                                         |
|                         | Hauptmenü 2        |                        | (Deutsch, Englisch)                                            |
|                         | — Initmenü         |                        |                                                                |
|                         | — CRC              | 611                    | Datenträger für Betrieb mit<br>CRC vorbereiten                 |
|                         | DT Wandlung        | 612                    | Datenträger wandeln<br>(nur BIS L-1005/L)                      |
|                         | — Mit CRC          | 6121                   |                                                                |
|                         | └── Ohne CRC       | 6122                   |                                                                |
|                         | └── Serial Number  | 62                     | Seriennummer lesen                                             |

#### 8.1 Grundwissen

Für den Handy-Programmer BIS L-81\_ stehen drei Datenträger-Typen zur Verfügung. Je nach Auswahl können alle oder nur ein bestimmter Datenträger bearbeitet werden.

### Datenträger-Typen

| Datenträger-Typ | Daten                                                                                                    |
|-----------------|----------------------------------------------------------------------------------------------------|
| BIS L-1001/L    | 192 Byte Nutzdaten (schreib-/lesbar) + 4 Byte einmalige Seriennummer (nur lesbar).                                                                                                    |
| BIS L-1005/L    | <ul> <li>192 Byte Nutzdaten (schreib-/lesbar) + 4 Byte einmalige Seriennummer<br/>(nur lesbar).</li> <li>Oder nach Datenträgerwandlung:</li> <li>5 Byte einmalige Seriennummer (nur lesbar), entsprechen den Nutzdaten.</li> </ul> |
| BIS L-2003/L    | 5 Byte einmalige Seriennummer (nur lesbar), entsprechen den Nutzdaten.                                                                                                    |

#### Hinweise zu den Datenträgern

- Datenträger BIS L-10\_-01/L werden mit der Konfiguration FFhex37hex ausgeliefert. Es werden nur Datenträger mit dieser Konfiguration bearbeitet.
- Auf dem Datenträger BIS L-10\_-01/L befinden sich zusätzliche Speicherbereiche zur Konfiguration und geschützte Daten. Diese Bereiche können mit dem Handy-Programmer BIS L-81\_ nicht bearbeitet werden.
- Bei Datenträgern vom Typ BIS L-10\_-05/L kann mit dem Handy-Programmer einmalig die Datenaufteilung geändert werden (Datenträgerwandlung).

#### **CRC-Prüfung**

Die CRC-Prüfung ist ein Verfahren zur Bestimmung eines Prüfwertes für Daten, um Fehler bei der Übertragung von Daten erkennen zu können. Ist die CRC-Prüfung aktiviert, wird bei Erkennen eines CRC-Fehlers eine Fehlermeldung ausgegeben.

#### Initialisierung

Um die CRC-Prüfung verwenden zu können, müssen die Datenträger initialisiert werden. Dazu stehen zwei Möglichkeiten zur Verfügung:

- Initialisierung über die Funktion "Init" im Hauptmenü 2 (siehe Seite 26).
- Initialisierung der Datenträger mit der Befehlskennung 'Z' (siehe Seite 35).

Enthält der Datenträger beim Lesen oder Schreiben nicht den richtigen CRC, dann wird vom Handy-Programmer die Fehlermeldung 'CRC-Fehler' gesendet.

Datenträger ab Werksauslieferung können sofort mit einer Prüfsumme beschrieben werden, da alle Daten auf 0 gesetzt sind.

#### Fehlermeldung

- Ist eine Fehlermeldung das Ergebnis eines missglückten Schreibauftrages, dann muss der Datenträger neu initialisiert werden, um wieder verwendet werden zu können.
- Ist eine Fehlermeldung nicht das Ergebnis eines missglückten Schreibauftrages, dann sind sehr wahrscheinlich eine oder mehrere Speicherzellen des Datenträgers defekt. Der Datenträger muss ausgetauscht werden.

#### Prüfsumme

Die Prüfsumme wird auf den Datenträger als 2 Byte große Information geschrieben. Es gehen 2 Byte je Block verloren. Somit stehen 14 Byte je Block zur Verfügung. Die nutzbare Byte-Anzahl kann der nachfolgend aufgeführten Tabelle entnommen werden.

| Datenträgertyp | Speicherkapazität                      | Nutzbare Byte bei CRC_16       |
|----------------|----------------------------------------|--------------------------------|
| BIS L-1001/L   | 192 Byte                               | 168 Byte                       |
| BIS L-1005/L   | 192 Byte oder168 Byte oder5 Byte3 Byte |                                |
| BIS L-2003/L   | 5 Byte                                 | CRC_16 wird nicht unterstützt. |

8.2 Konfigurationsmenü 1 5 Falls nicht mit der Werkseinstellung gearbeitet werden soll, müssen die Einstellungen im Konfigurationsmenü angepasst werden.

Adressen konfigurieren 5 1 Die Adressbereiche für Lesen und Schreiben der Datenträger und für die Einsprungadresse beim Editieren können voreingestellt werden.

1 Hinweis

Gilt nur für Datenträger BIS L-10\_-01/L und BIS L-10\_-05/L (nicht gewandelt).

| Eingabemodus                                                     | Adressbereich |              |              |
|------------------------------------------------------------------|---------------|--------------|--------------|
|                                                                  | Lesen         | Schreiben    | Editieren    |
| Startadresse (von Byte Nummer):<br>Endadresse (bis Byte Nummer): | 0000<br>0191  | 0000<br>0191 |              |
| Startadresse (von Byte Nummer):<br>Anzahl Byte:                  | 0000<br>0192  | 0000<br>0192 |              |
| Endadresse:<br>Einsprungadresse:                                 |               |              | 0191<br>0000 |

#### Eingabemodus und Adressbereich für Lesen festlegen

 Im Hauptmenü nacheinander die Tasten 5 und 1 drücken.

 $\Rightarrow$  Wechsel in das Untermenü "Eingabemodus Lesen".

- ► Eingabemodus wählen (Taste ① oder Taste 1).
- Auswahl mit ENTER bestätigen.
  - $\Rightarrow$  Wechsel zur Eingabemaske "Bereich Lesen".
- Wert f
  ür die Startadresse eintragen und mit ENTER best
  ätigen.
- Wert f
  ür die Endadresse bzw. die Anzahl der zu lesenden Bytes eintragen und mit ENTER bestätigen.
  - ⇒ Wechsel in das Untermenü "Eingabemodus schreiben".

| Eingabemodus LESEN  |
|---------------------|
|                     |
| 0 -> Start∕Endadr.  |
| 1 -> Start/Anzahl _ |
|                     |

| Bereich LESEN |      |  |
|---------------|------|--|
|               |      |  |
| von Byte      | Nr.: |  |
| bis Byte      | Nr.: |  |

|                      | Eingabemodus und Adressbereich für Schreiben festlege                                                                                                    | n                                                               |
|----------------------|----------------------------------------------------------------------------------------------------|-----------------------------------------------------------------|
|                      | <ul> <li>► Eingabernodus (Taste ① oder Taste 1) wählen.</li> <li>► Auswahl mit ENTER bestätigen.</li> <li>⇒ Wechsel zur Eingabernaske "Bereich Schreiben".</li> </ul>                                                                                                   | Eingabemodus SCHR.<br>0 -> Start/Endadr.<br>1 -> Start/Anzahl _ |
|                      | <ul> <li>Wert für die Startadresse eintragen und mit ENTER<br/>bestätigen.</li> <li>Wert für die Endadresse bzw. die Anzahl der zu schrei-<br/>benden Bytes eintragen und mit ENTER bestätigen.</li> <li>⇒ Wechsel zur Eingabemaske "Bereich editieren".</li> </ul>     | Bereich SCHREIBEN<br><br>von Byte Nr.:<br>bis Byte Nr.:         |
|                      | Endadresse und Cursorposition für das Editieren festlege                                                                                                    | n                                                               |
|                      | <ul> <li>Wert für die Endadresse (größte zu editierende Adresse)<br/>eintragen und mit ENTER bestätigen.</li> <li>Wert für die Cursorposition (= Einsprungadresse) eintra-<br/>gen und mit ENTER bestätigen.</li> <li>⇒ Wechsel in das Konfigurationsmenü 1.</li> </ul> | Bereich EDITIEREN<br><br>Endadresse:<br>Cursorposition:         |
| Format wählen<br>5 2 | Das Datenformat kann voreingestellt werden. Es stehen 4 Forma<br>– HEX: Hexadezimal<br>– BCD: Binär Codiert Dezimal<br>– BIN: Binär<br>– ASCII.                                                                                                    | ate zur Verfügung:                                              |
|                      | <ul> <li>Im Hauptmenü nacheinander die Tasten 5 und 2<br/>drücken.</li> <li>⇒ Wechsel in das Untermenü "Datenformat".</li> </ul>                                                                                                    | Datenformat                                                     |
|                      | <ul> <li>Datenformat mit Tasten 1, 2, 3 oder 4 wählen.</li> <li>Auswahl mit ENTER bestätigen.</li> <li>Wechsel in das Konfigurationsmenü 1.</li> </ul>                                                                                                    | 2 BCD 4 BIN<br>Aktuelles Format:                                |
|                      |                                                                                                    |                                                                 |

### Sonderzeichen im Datenformat BCD

Bei Auswahl des Datenformats BCD erscheint das Untermenü "Sonderzeichen", in dem die Zeichen Ahex bis Fhex zur Darstellung von Sonderzeichen umcodiert werden können.

-- Sonderzeichen --'A' : \* 'D' : -

'E' : .

'F':/

'B' : +

'C':,

Werkseitige Voreinstellung Sonderzeichen BCD:

20 | BALLUFF

Angaben zum Datenträger 5 3 Die Angaben zur Kapazität des Datenträgers und zur Datenübertragung mit/ohne CRC-Datenprüfung werden im Handy-Programmer gespeichert.

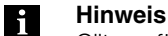

Gilt nur für Datenträger BIS L-10\_-01/L und BIS L-10\_-05/L (nicht gewandelt).

- Im Hauptmenü nacheinander die Tasten 5 und 3 drücken.
  - $\Rightarrow$  Wechsel in das Untermenü "Datenträger Daten".
- Datenträgerkapazität eintragen und mit ENTER bestätigen.
- CRC einstellen (J = Ja; N = Nein). Auswahl mit ENTER bestätigen.
  - $\Rightarrow$  Wechsel in das Konfigurationsmenü 1.

-Datenträger Daten-Kapazität: CRC:

Schnittstelle parametrieren (V.24) 5 4 Einstellung der seriellen Schnittstelle (RS 232) zur Kommunikation mit einem externen Rechner.

| Parameter        | Mögliche Werte                 | Voreinstellung |
|------------------|--------------------------------|----------------|
| Übertragungsrate | 9600; 19200; 38400; 57600 Baud | 9600 Baud      |
| Stopbit          | 1, 2                           | 1              |
| Datenbit         | 8 (kann nicht geändert werden) | 8              |
| Parity           | E (even); O (odd); N (none)    | E              |
| BCC/CR           | B (BCC); C(CR)                 | В              |

- Im Hauptmenü nacheinander die Tasten 5 und 4 drücken.
  - $\Rightarrow$  Wechsel in das Untermenü "Serielle Schnittstelle".
- Die Werte der Parameter eintragen und mit ENTER bestätigen.
  - ⇒ Nach Bestätigung des Parameters BCC/CR Wechsel in das Konfigurationsmenü 1.

| -зег. | Schnittstelle- |
|-------|----------------|
| Baud: | Daten:         |
| Stop: | Parity:        |
|       | BCC/CR:        |

- 8.3 Konfigurations-Im Konfigurationsmenü 2 wird die Menüsprache eingestellt und die Konfiguration gespeichert. menü 2 56 Im Hauptmenü nacheinander die Tasten 5, 6 und -- Konfiguration --► Sprache drücken. 1 Language einstellen ⇒ Wechsel in das Untermenü "Sprache - Language". 2 <--561 Sprache auswählen (Taste 1) oder 2). ► Sprache - Language ⇒ Wechsel in das Konfigurationsmenü 2. 1 Deutsch 2 Englisch Konfiguration Beim Verlassen des Konfigurationsmenüs erscheint die Abfrage, ob die Konfigurationsspeichern einstellungen gespeichert werden sollen. 562
  - ► "J" zum Speichern der Konfigurationseinstellungen wählen und mit ENTER bestätigen.
     ⇒ Wechsel in das Hauptmenü.

9.1Funktionsprinzip<br/>BIS L-81\_Über die Tastatur des Handy-Programmers gibt der Benutzer die Datenbefehle ein (Lesen,<br/>Schreiben, Editieren) und konfiguriert den Datenaustausch mit dem Datenträger.

Die Lage der Schreib-/Leseköpfe zum Datenaustausch ist typabhängig verschieden:

| Тур       | Datenaustausch über                                  |
|-----------|------------------------------------------------------|
| BIS L-810 | Integrierte Antenne, im Gehäuse                      |
| BIS L-811 | Externer Schreib-/Lesekopf über Einbaubuchse 8-polig |
| BIS L-812 | Integrierte Antenne, abgesetzt                       |

Es können einzelne Daten, Dateien oder das komplette Dateiverzeichnis ausgetauscht werden.

Verwendung als Auswerteeinheit Neben der tastaturgesteuerten Bearbeitung der Datenträger besteht auch die Möglichkeit, Leseund Schreibaufträge von einem PC/Laptop über die serielle Schnittstelle des Handy-Programmers auszuführen. Der Handy-Programmer arbeitet dann wie eine BIS-Auswerteeinheit.

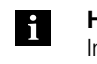

#### Hinweis

Informationen zur Arbeitsweise des Handy-Programmers über die serielle Schnittstelle finden Sie im Kapitel 10 ab Seite 30.

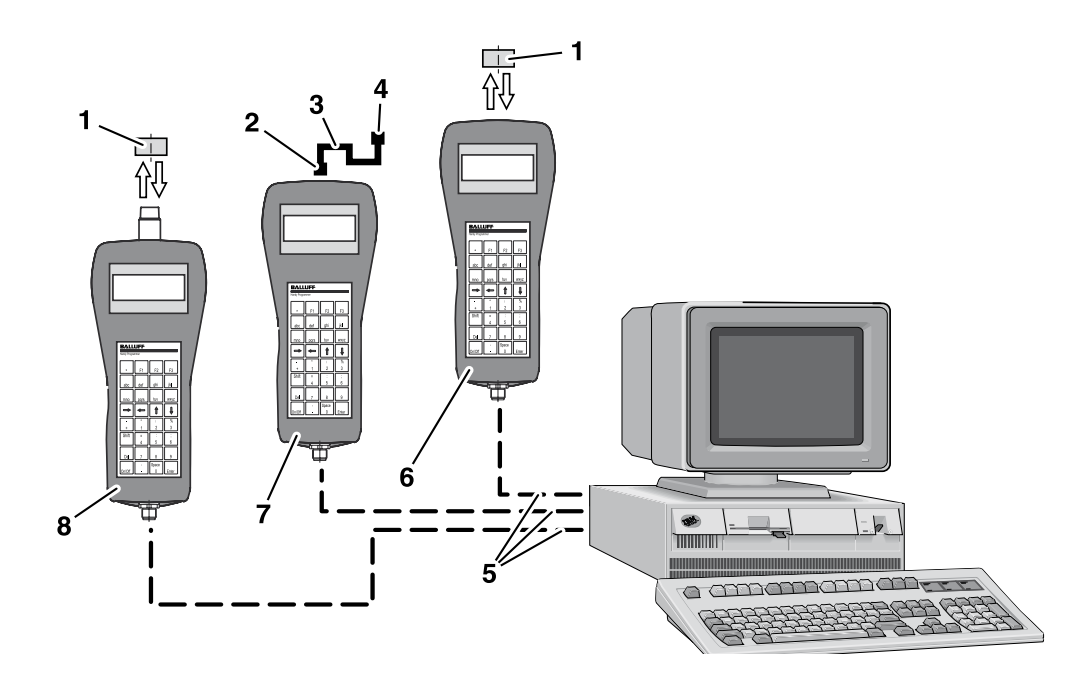

Abbildung 7: Anordnung der Handy-Programmer-Typen BIS L-810, BIS L-811 und BIS L-812

- 1 Datenträger BIS L-1\_
- 2 Anschlussstecker für Schreib-/Lesekopf BIS L-3\_\_
- 3 Anschlusskabel für Schreib-/Lesekopf BIS L-3\_\_
- 4 Schreib-/Lesekopf BIS L-3\_.
- 5 Schnittstellenkabel BIS C-522-PVC-02/03
- 6 Handy-Programmer BIS L-810
- 7 Handy-Programmer BIS L-811
- 8 Handy-Programmer BIS L-812

Anordnung mit dem Handy-Programmer

### **<u>Funktion</u>** des Gerätes

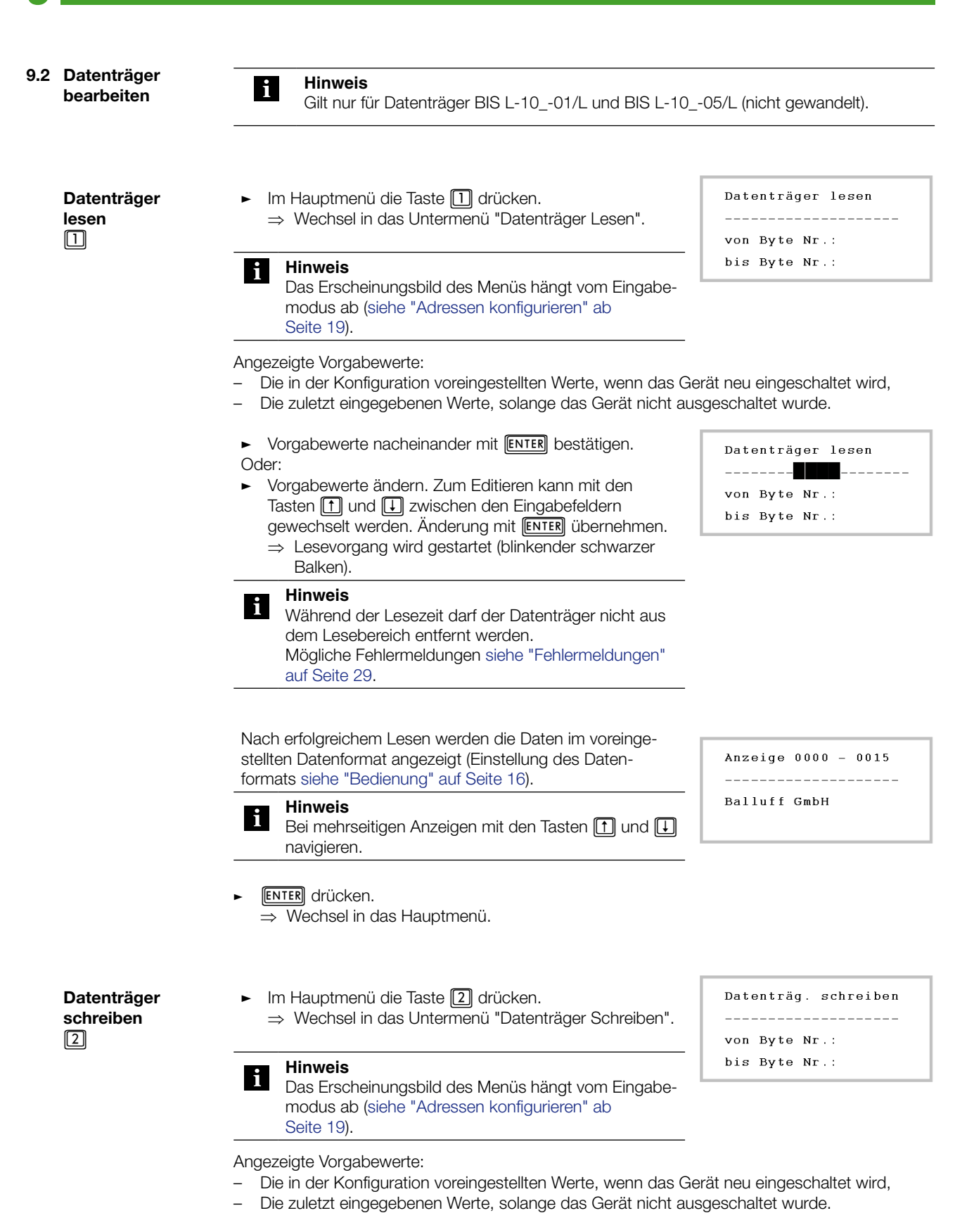

|                                        | <ul> <li>Vorgabewerte nacheinander mit ENTER bestätigen.</li> <li>Oder:</li> <li>Vorgabewerte ändern. Zum Editieren kann mit den<br/>Tasten 1 und ⊥ zwischen den Eingabefeldern<br/>gewechselt werden. Änderung mit ENTER übernehmen.</li> <li>⇒ Schreibvorgang wird gestartet (blinkender schwarzer<br/>Balken).</li> </ul>                                         | Datenträg. schreiben<br><br>von Byte Nr.:<br>bis Byte Nr.:           |
|----------------------------------------|----------------------------------------------------------------------------------------------------|----------------------------------------------------------------------|
|                                        | Hinweis<br>Während der Schreibzeit darf der Datenträger nicht<br>aus dem Lesebereich entfernt werden.<br>Mögliche Fehlermeldungen siehe "Fehlermeldungen"<br>auf Seite 29.                                                                                                    |                                                                      |
|                                        | Nach erfolgreichem Schreiben wechselt die Anzeige in das Hau                                                                                                    | ptmenü.                                                              |
| Daten editieren                        | <ul> <li>Im Hauptmenü die Taste 3 drücken.</li> <li>⇒ Wechsel in das Menü zur Festlegung der Einsprung-<br/>adresse (Cursorposition).</li> <li>Adresse eingeben, ab der editiert werden soll. Eingabe<br/>mit ENTER bestätigen.</li> <li>⇒ Wechsel in das Editiermenü.</li> </ul>                                                                                    | Edit Cursor Position<br><br>von Byte Nr.                             |
|                                        | <ul> <li>Einsprungadresse editieren (Wertebereich 0000-0191).</li> <li>Die Daten werden im voreingestellten Datenformat darge-<br/>stellt (Konfiguration des Datenformats siehe "Bedienung"<br/>auf Seite 16).</li> </ul>                                                                                                    | Edit Byte Nr.                                                        |
|                                        | <ul> <li>Navigation beim Editieren:</li> <li> → Gehe zum nächsten Zeichen (HEX: nächstes Halbbyte).</li> <li> ↔ Gehe zum vorherigen Zeichen (HEX_ vorheriges Halbby</li> <li> ↑: Eine Zeile höher.</li> <li> ↓: Eine Zeile tiefer.</li> <li> Editieren beenden: ENTER drücken.</li> <li> ⇒ Wechsel in das Hauptmenü.</li> </ul>                                      | te).                                                                 |
| Datenträger<br>initialisieren<br>6 1 1 | <ul> <li>Der Datenträger wird mit 00hex beschrieben und so für den Betrivorbereitet.</li> <li>Im Hauptmenü die Taste 6 drücken.</li> <li>⇒ Wechsel in das Hauptmenü 2.</li> <li>Im Hauptmenü 2 die Taste 1 drücken.</li> <li>⇒ Wechsel in das Initmenü.</li> <li>Im Initmenü die Taste 1 drücken.</li> <li>⇒ Wechsel in das Menü "Datenträger schreiben".</li> </ul> | eb mit CRC-Datenprüfung<br>Initmenü<br>1 CRC<br>2 DT Wandlung<br>6 < |

 $\Rightarrow$  Der Datenträger wird mit 00<sub>hex</sub> beschrieben.

 $\Rightarrow$  Wechsel in das Initmenü.

Datenträger wandeln 6 1 2 Datenträger vom Typ BIS L-10\_-05/L können gewandelt werden, so dass ihre Eigenschaften denen des Datenträgertyps BIS L-20\_-... entsprechen.

### Achtung!

Der Datenträger kann nur einmalig gewandelt werden. Die Datenträgerwandlung kann nicht rückgängig gemacht werden.

Datenträger vom Typ BIS L-10\_-05/L können für eine Datenübertragung mit oder ohne Prüfsumme initialisiert werden. Je nach Auswahl stehen nach der Datenträgerwandlung zur Übertragung der Seriennummer zur Verfügung:

- BIS L-10\_-05/L mit CRC: 3 Byte,
- BIS L-10\_-05/L ohne CRC: 5 Byte.
- ► Im Hauptmenü die Taste 6 drücken.
   ⇒ Wechsel in das Hauptmenü 2.
- Im Hauptmenü 2 die Taste 
  ☐ drücken.
   ⇒ Wechsel in das Initmenü.
- Im Init-Menü die Taste 2 drücken.
   ⇒ Wechsel in das Menü "DT Wandlung".
- Im Menü "DT Wandlung" die Option mit oder ohne CRC auswählen (Taste 1) oder 2 drücken).
  - ⇒ Wechsel in das Untermenü "DT Wandlung" für die Eingabe der Seriennummer.
- Im Untermenü "DT Wandlung" die 3 Byte (mit CRC) bzw.
   5 Byte (ohne CRC) der Seriennummer eintragen.
- ► ENTER drücken.
  - ⇒ Der Handy-Programmer sendet die Daten zur Datenträgerwandlung (blinkender schwarzer Balken auf dem Display).
- Datenträger vom Typ BIS L-10\_-05/L in den Bereich des Schreib-/Lesekopfs bringen.
  - ⇒ Der Datenträger wird gewandelt.
  - ⇒ Die Seriennummer des gewandelten Datenträgers wird angezeigt.
- ENTER drücken.
  - ⇒ Wechsel in das Initmenü.

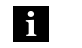

### Hinweis

Ein bereits gewandelter Datenträger kann nicht wieder neu gewandelt werden. In diesem Fall gibt der Handy-Programmer eine Fehlermeldung aus (siehe "Fehlermeldungen" auf Seite 29.)

| Initmenü      |
|---------------|
| 1 CRC         |
| 2 DT Wandlung |
| 6 <           |
|               |
|               |

```
--- DT Wandlung ---
1 Mit CRC
2 Ohne CRC
```

6 <--

| I     | )T Wand | lung            |
|-------|---------|-----------------|
| 00 00 | 00 00   | 00 hex<br>Del < |

|     | Seriennummer<br>lesen<br>6 2 | <ul> <li>Auslesen der Seriennummer:</li> <li>BIS L-1001/L:</li> <li>BIS L-1005/L gewandelt, mit CRC:</li> <li>BIS L-1005/L gewandelt, ohne CRC:</li> <li>BIS L-2003/L:</li> </ul>                                                                                                    | 4 Byte<br>3 Byte<br>5 Byte<br>5 Byte                                    |                                                                                                    |
|-----|------------------------------|----------------------------------------------------------------------------------------------------|-------------------------------------------------------------------------|----------------------------------------------------------------------------------------------------|
|     |                              | <ul> <li>Im Hauptmenü die Taste 6 drücken.</li> <li>⇒ Wechsel in das Hauptmenü 2.</li> <li>Im Hauptmenü 2 die Taste 2 drücken</li> <li>⇒ Wechsel in das Menü "Serial Number</li> <li>ENTER drücken.</li> <li>⇒ Die Seriennummer wird gelesen und im HEX-Format angezeigt.</li> <li>ENTER drücken.</li> <li>⇒ Wechsel in das Hauptmenü 2.</li> </ul> | er".<br>d anschließend                                                  | Serial Number lesen                                                                                     |
| 9.3 | Arbeiten mit<br>Dateien      | Der Handy-Programmer BIS L-81 verfügt<br>diesen Speicher können von einem Datenträ<br>gespeichert werden.                                                                                                    | über einen nichtflüch<br>Iger gelesene Daten                            | tigen EEPROM-Speicher. In<br>unter einem Dateinamen                                                     |
|     | Dateimenü<br>aufrufen<br>④   | <ul> <li>Im Hauptmenü die Taste ④ drücken.</li> <li>⇒ Wechsel in das Dateimenü.</li> </ul>                                                                                                    |                                                                         |                                                                                                    |
|     | Datei laden<br>41            | <ul> <li>Laden einer im EEPROM gespeicherten Dat</li> <li>Im Dateimenü die Taste ① drücken.</li> <li>Name der zu ladenden Datei eingeben bestätigen.</li> <li>⇒ Startadresse und Endadresse bzw. geladenen Datei werden angezeigt.</li> <li>ENTER drücken.</li> <li>⇒ Wechsel in das Dateimenü.</li> </ul>                                          | ei in den Arbeitsspeid<br>und mit <mark>Enтея</mark><br>Anzahl Byte der | cher des Handy-Programmers.<br>Dateimenü<br>1 Laden 4 Lösche<br>2 Speichern 5 Verzei<br>3 Datenüber 6 < |
|     | Datei speichern<br>4 2       | Speichern von im Arbeitsspeicher des Hand EEPROM.                                                                                                    | y-Programmers befir                                                     | ndlichen Daten in eine Datei im                                                                         |
|     |                              | <ul> <li>Im Dateimenü die Taste 2 drücken.</li> <li>Name der zu speichernden Datei eingel<br/>ENTER bestätigen.</li> </ul>                                                                                                    | oen und mit                                                             | Bitte Namen eingeben                                                                                    |

 $\Rightarrow$  Wechsel in das Dateimenü.

| Datenaustausch                 | Austausch von Dateien zwischen Handy-Programmer und Laptop/PC über die serielle Schnitt-<br>stelle.                                                                                                    |                                                        |  |  |  |  |
|--------------------------------|----------------------------------------------------------------------------------------------------|--------------------------------------------------------|--|--|--|--|
|                                | Hinweis<br>Einzelheiten zum Datenaustausch über die serielle Schridie serielle Schnittstelle" ab Seite 30.                                                                                                    | nittstelle siehe "Arbeiten über                        |  |  |  |  |
| Dateien löschen<br>4 4         | <ul> <li>Im Dateimenü die Taste ④ drücken.</li> <li>Im Löschmenü Art des Löschens auswählen.</li> <li>① Einen Eintrag löschen.</li> <li>Dateiname eingeben und mit ENTER bestätigen.</li> <li>⇒ Die Datei wird gelöscht.</li> <li>② Alle Einträge löschen.</li> <li>⇒ Alle Einträge werden sofort (ohne Rückfrage) gelöscht.</li> <li>⇒ Wechsel in das Dateimenü.</li> </ul> | Löschmenü<br>1 Einen Eintrag<br>2 Alle Einträge<br>6 < |  |  |  |  |
| Verzeichnis<br>anzeigen<br>4 5 | <ul> <li>Anzeige der im EEPROM gespeicherten Dateien.</li> <li>Im Dateimenü die Taste ⑤ drücken.</li> <li>⇒ Liste der gespeicherten Dateien wird angezeigt.</li> <li>ENTER drücken.</li> <li>⇒ Wechsel in das Dateimenü.</li> </ul>                                                                                                    |                                                        |  |  |  |  |

# **9.4 Fehlermeldungen** Mögliche Fehlermeldungen auf dem Display des Gerätes und deren Bedeutung zeigt nachfolgende Tabelle.

| Fehlermeldung                                                                              | Mögliche Fehlerursache                                                                                                    | Maßnahme                                                                                                    |
|--------------------------------------------------------------------------------------------|----------------------------------------------------------------------------------------------------|----------------------------------------------------------------------------------------------------|
| Fehler beim Lesen<br>Datenträger entfernt<br>Fehler beim Schreiben<br>Datenträger entfernt | <ul> <li>Datenträger zu früh aus dem<br/>Schreib-/Lesebereich ent-<br/>fernt.</li> <li>Abstand Datenträger -<br/>Schreib-/Lesekopf zu groß.</li> </ul>                                                                                                    | <ul> <li>Fehlermeldung mit ENTER<br/>quittieren.</li> <li>⇒ Wechsel ins Hauptmenü.</li> <li>Abstand verringern.</li> <li>Datenträger erneut lesen.</li> </ul> |
| Datenträger Lesen<br>???Abstand???<br>Datenträg. Schreiben<br>???Abstand???                | <ul> <li>Datenträger kann nicht gelesen/<br/>beschrieben werden.</li> <li>Abstand Datenträger -<br/>Schreib-/Lesekopf zu groß.</li> <li>Endadresse oder<br/>Startadresse+Anzahl Byte<br/>liegt außerhalb der Kapazität<br/>des Datenträgers.</li> <li>Datenträger defekt.</li> </ul> | <ul> <li>Abstand verringern.</li> <li>Konfiguration überprüfen.</li> <li>Datenträger tauschen.</li> <li>Datenträger erneut lesen.</li> </ul>                  |
| Maximale Endadresse<br>überschritten                                                       | <ul> <li>Endadresse ist größer als die<br/>konfigurierte Kapazität des<br/>Datenträgers.</li> </ul>                                                                                                    | <ul> <li>Fehlermeldung mit ENTER<br/>quittieren.</li> <li>⇒ Wechsel ins Hauptmenü.</li> </ul>                                                                 |
| Fehler beim Lesen<br>Falscher Datenträger<br>Fehler beim Schreiben<br>Falscher Datenträger | <ul> <li>Datenträger-Konfiguration im<br/>Handy-Programmer stimmt<br/>nicht mit dem Datenträger<br/>überein.</li> </ul>                                                                                                    | <ul> <li>Konfiguration ändern.</li> <li>Datenträger wechseln.</li> </ul>                                                                                      |
| Fehler beim Lesen<br>Abstand/sonstiges<br>Fehler beim Schreiben<br>Abstand/sonstiges       | <ul> <li>Lese-/Schreibvorgang das 3.</li> <li>Mal fehlgeschlagen.</li> </ul>                                                                                                    | <ul> <li>Fehlermeldung mit ENTER<br/>quittieren.</li> <li>Wechsel ins Hauptmenü.</li> <li>Lese-/Schreibvorgang erneut<br/>starten.</li> </ul>                 |

| 10.1 Anschluss<br>Handy-<br>Programmer an<br>PC/Laptop | Über die serielle Schnittstelle kann der Handy-Programmer an einen PC/Laptop angeschlossen<br>und wie eine BIS-Auswerteeinheit betrieben werden.<br>Über die serielle Schnittstelle können folgende Funktionen durchgeführt werden:<br>– Lese- und Schreibaufträge von einem PC oder Laptop,<br>– Übertragung von Dateien zwischen Handy-Programmer und PC/Laptop.                                                                                                    |  |  |  |  |  |  |
|--------------------------------------------------------|----------------------------------------------------------------------------------------------------|--|--|--|--|--|--|
|                                                        | <ul> <li>Funktionsbereitschaft herstellen</li> <li>Handy-Programmer und PC/Laptop mit dem Kabel BIS C-522 verbinden (siehe "Zubehör" auf Seite 45).</li> <li>Zum Arbeiten mit Dateien Software BISHandy.exe auf dem PC/Laptop installieren.</li> </ul>                                                                                                    |  |  |  |  |  |  |
|                                                        | Hinweis<br>Sie finden die Software BISHandy.exe auf der mitgelieferten BIS-CD.                                                                                                    |  |  |  |  |  |  |
| Daten-<br>übertragung<br>④ ③                           | <ul> <li>Im Hauptmenü die Taste ④ drücken.</li> <li>⇒ Wechsel in das Dateimenü.</li> <li>Im Dateimenü die Taste ③ drücken.</li> <li>⇒ Datenübertragung ist aktiviert.</li> </ul>                                                                                                    |  |  |  |  |  |  |
|                                                        | Beendigung der Datenübertragung und Rückkehr in das Dateimenü: Taste 6 drücken.                                                                                                    |  |  |  |  |  |  |
| 10.2 Protokollablauf                                   | Handy-Programmer und PC/Laptop kommunizieren in einem festgelegten Protokoll miteinander.                                                                                                    |  |  |  |  |  |  |
| Lesen                                                  | 1. Es tritt kein Fehler auf:                                                                                                    |  |  |  |  |  |  |
|                                                        | PC/<br>Laptop Befehl <stx><br/>BIS<br/>L-81_<br/>t1 t2 t3<br/>BIS t3<br/>BIS tables tables to the table tables tables table</stx> |  |  |  |  |  |  |
|                                                        | 11     12     13       11 Je nach Anzahl zu lesender Bytes (siehe "Lesezeiten" auf Seite 39)                                                                                                    |  |  |  |  |  |  |
|                                                        | t2 ≥ 0 (wird vom Handy-Programmer nicht überwacht)                                                                                                    |  |  |  |  |  |  |
|                                                        | t3 = max. 50 ms                                                                                                    |  |  |  |  |  |  |
|                                                        | 2. Es tritt ein Fehler auf:<br>PC/<br>Laptop Befehl<br>BIS<br>L-81_<br>t1<br>t1<br>t2<br>t2                       |  |  |  |  |  |  |
|                                                        | t1 Je nach Anzahl zu lesender Bytes (siehe "Lesezeiten" auf Seite 39) und Fehlerart (empfohlene Überwachungszeit 15 s)                                                                                                    |  |  |  |  |  |  |

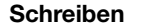

#### 1. Es tritt kein Fehler auf:

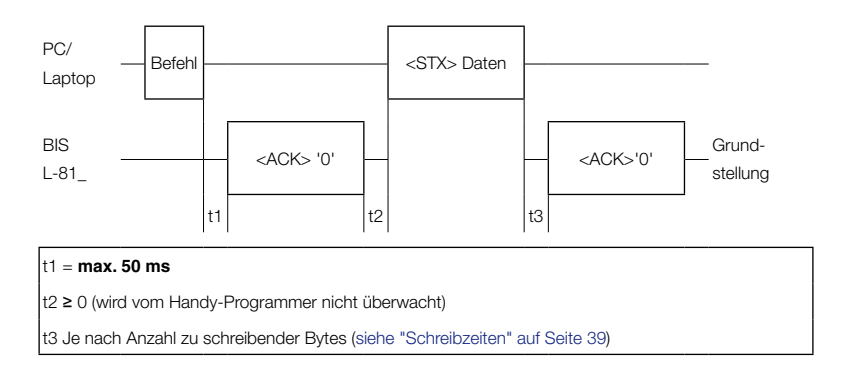

#### 2. Es tritt ein Fehler im Befehl auf:

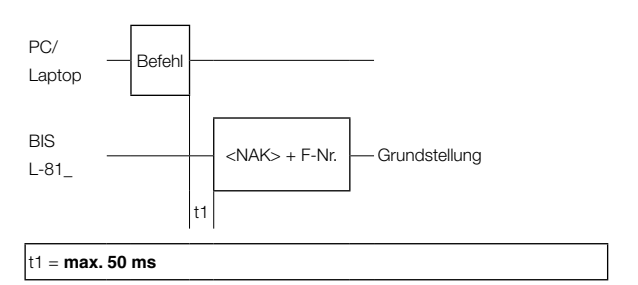

#### 3. Es tritt ein Fehler beim Schreiben auf:

i

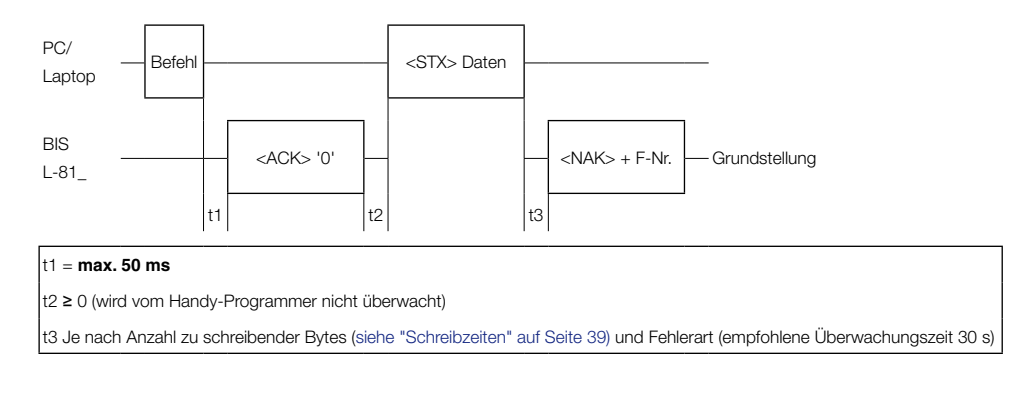

### Voraussetzungen für die Gültigkeit der Darstellungen:

- Der Handy-Programmer befindet sich in Grundstellung.
- Vor dem Schreib-/Lesekopf befindet sich ein Datenträger.

| 10.3 Kommunikation                                              | Steuerndes System<br>die einzelnen Aufga<br>welcher der Telegra                                                                                                    | system und Handy-Programmer kommunizieren über Telegramme miteinander. Für<br>Aufgaben existieren spezifische Telegramme. Diese beginnen stets mit dem Befehl,<br>elegrammart zugeordnet ist.                                                                                                    |                                                                                                    |  |  |  |  |  |
|-----------------------------------------------------------------|----------------------------------------------------------------------------------------------------|----------------------------------------------------------------------------------------------------|----------------------------------------------------------------------------------------------------|--|--|--|--|--|
| Telegrammarten<br>mit zugehörigem<br>Befehl (ASCII-<br>Zeichen) | 'L'     Less       'P'     Sch       'C'     Sch       'Q'     Neu       'Z'     Dat       'T'     Dat       'G'     Dat       'D'     Dat       'E'     Ein       'K'     Alle | <ul> <li>Lesen des Datenträgers</li> <li>Schreiben auf den Datenträger</li> <li>Schreiben eines konstanten Wertes auf den Datenträger</li> <li>Neustart des Handy-Programmers - Quit</li> <li>Datenträger für CRC_16-Datenprüfung initialisieren</li> <li>Datei an den Handy-Programmer senden</li> <li>Datei aus dem Handy-Programmer laden</li> <li>Dateiverzeichnis aus dem Handy-Programmer laden</li> <li>Eine bestimmte Datei im Handy-Programmer löschen</li> <li>Alle Dateien im Handy-Programmer löschen</li> </ul> |                                                                                                    |  |  |  |  |  |
|                                                                 | Hinweis<br>Eine Daue<br>Befehlen<br>Bei den Te<br>für die Da                                                                                                    | erabfrage auf der Schnittstelle ist nich<br>muss mindestens 300ms betragen.<br>elegrammarten 'T', 'G', 'D', 'E' und '<br>tensicherheit verwendet (unabhängig                                                                                                    | nt zulässig. Die Wartezeit zwischen zwei<br>K' wird ausschließlich Blockcheck BCC<br>g von der Konfigurationseinstellung).                                       |  |  |  |  |  |
| Erklärung zum<br>Telegramminhalt                                | Startadresse und<br>Anzahl Bytes                                                                                                    | Die Startadresse (A3, A2, A1, A0) u<br>Bytes (L3, L2, L1, L0) werden dezin<br>Startadresse kann der Bereich 0000<br>bis 192 verwendet werden. A3 L0                                                                                                    | nd die Anzahl der zu übertragenden<br>nal als ASCII-Zeichen übertragen. Für die<br>) bis 191 und für die Anzahl Bytes 0001<br>) stehen für je ein ASCII-Zeichen. |  |  |  |  |  |
|                                                                 | Quittung                                                                                                    | Die Summe aus Startadresse und A<br>trägerkapazität nicht überschreiten.<br>Die Quittung <ack> '0' wird vom Io</ack>                                                                                                    | Inzahl der Bytes darf die nutzbare Daten-                                                                                                    |  |  |  |  |  |
|                                                                 |                                                                                                    | seriell übertragenen Zeichen als rich<br>träger im Arbeitsbereich eines Schre<br>Mit <nak> + 'Fehlern-Nr.' wird quit<br/>wenn sich kein Datenträger im Arbe<br/>befindet.</nak>                                                                                                    | tig erkannt wurden und sich ein Daten-<br>eib-/Lesekopfs befindet.<br>tiert, wenn ein Fehler erkannt wurde oder<br>itsbereich des Schreib-/Lesekopfs             |  |  |  |  |  |
|                                                                 | Start                                                                                                    | Mit <stx> wird die Datenübertragu</stx>                                                                                                    | ng gestartet.                                                                                                    |  |  |  |  |  |
|                                                                 | Übertragene<br>Bytes                                                                                                    | Die Daten werden codetransparent                                                                                                    | (ohne Datenwandlung) übertragen.                                                                                                    |  |  |  |  |  |
| Telegramm-<br>abschluss                                         | Werkseitig ist das S<br>Die Befehle zum Le<br>'CR' abgeschlosser<br>sen werden.                                                                                                 | System auf Betrieb mit Blockcheck B<br>sen und Schreiben können je nach k<br>n werden. Die Dateibefehle müssen i                                                                                                    | CC eingestellt.<br>Konfiguration auch mit Carriage Return<br>mmer mit Blockcheck BCC abgeschlos-                                                                 |  |  |  |  |  |
|                                                                 | Befehl                                                                                                    | Abschluss                                                                                                    |                                                                                                    |  |  |  |  |  |
|                                                                 | 'L', 'P', 'C', 'Q', 'Z                                                                                                    | BCC oder 'CR'                                                                                                    |                                                                                                    |  |  |  |  |  |

Der Handy-Programmer schließt ebenfalls alle übertragenen Telegramme mit der gewählten Abschlussart ab.

immer BCC

'T', 'G', 'D', 'E', 'K'

Lesen vom Datenträger, Schreiben auf den Datenträger.

Telegramm Lesen/Schreiben Datenträger

| Task  | Daten-       | Befehl | Startadresse                                 | Anzahl der zu<br>übertragenden               |         | Ab-               | Quittung 2)                                               | Start zur<br>Übertragung | Daten 3)   | Ab-<br>schluss     | Quittung 2)                                               |
|-------|--------------|--------|----------------------------------------------|----------------------------------------------|---------|-------------------|-----------------------------------------------------------|--------------------------|------------|--------------------|-----------------------------------------------------------|
|       |              |        | übertragenden<br>Bytes                       | Bytes                                        |         |                   |                                                           |                          |            |                    |                                                           |
| L.    | Zum<br>HP 4) | 'L'    | A3 A2 A1 A0<br>'0 0 0 0'<br>bis<br>'0 1 9 1' | L3 L2 L1 L0<br>'0 0 0 1'<br>bis<br>'0 1 9 2' | '1' '0' | BCC<br>oder<br>CR |                                                           | <stx></stx>              |            | 1                  |                                                           |
| Lese  | Vom<br>HP 5) |        |                                              |                                              |         |                   | <ack> '0'<br/>oder<br/><nak> +<br/>Fehler-Nr.</nak></ack> |                          | D1 D2 D3Dr | BCC<br>oder<br>'CR |                                                           |
|       |              |        |                                              | 1)                                           |         |                   |                                                           |                          |            |                    |                                                           |
| eiben | Zum<br>HP 4) | 'P'    | A3 A2 A1 A0<br>'0 0 0 0'<br>bis<br>'0 1 9 1' | L3 L2 L1 L0<br>'0 0 0 1'<br>bis<br>'0 1 9 2' | '1' '0' | BCC<br>oder<br>CR |                                                           | <stx></stx>              | D1 D2 D3Dr | BCC<br>oder<br>CR  |                                                           |
| Schre | Vom<br>HP 5) |        |                                              |                                              |         |                   | <ack> '0'<br/>oder<br/><nak> +<br/>Fehler-Nr.</nak></ack> |                          |            |                    | <ack> '0'<br/>oder<br/><nak> +<br/>Fehler-Nr.</nak></ack> |
|       |              |        |                                              | 1)                                           |         |                   |                                                           |                          | 1)         |                    |                                                           |

1) Der Befehl Quit ist an dieser Stelle nicht zugelassen.

 Als Quittung kommt <ACK> '0', wenn kein Fehler aufgetreten ist, oder <NAK> + 'Fehler-Nr.', wenn ein Fehler aufgetreten ist.

3) Daten von Startadresse bis Startadresse+Anzahl Bytes.

4) Vom steuernden System zum Handy-Programmer.

5) Vom Handy-Programmer zum steuernden System.

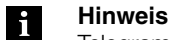

Telegrammbeispiele finden Sie im Abschnitt 10.6 ab Seite 40.

Telegramm Schreiben eines konstanten Wertes auf den Datenträger Schreiben eines konstanten Wertes auf den Datenträger.

Dieser Befehl kann zum Löschen eines Datenträgers verwendet werden. Man spart die Zeit zur Übertragung der zu schreibenden Bytes.

| Task | Daten- | Befehl | Startadresse  | Anzahl der zu |         | Ab-     | Quittung 2)     | Start zur   | Daten 3) | Ab-     | Quittung 2)     |
|------|--------|--------|---------------|---------------|---------|---------|-----------------|-------------|----------|---------|-----------------|
|      | fluss  |        | des ersten zu | übertragenden |         | schluss |                 | Übertragung |          | schluss |                 |
|      |        |        | übertragender | Bytes         |         |         |                 |             |          |         |                 |
|      |        |        | Bytes         |               |         |         |                 |             |          |         |                 |
|      |        |        |               |               |         |         |                 |             |          |         |                 |
|      | Zum    | 'C'    | A3 A2 A1 A0   | L3 L2 L1 L0   |         | BCC     |                 | <stx></stx> | D        | BCC     |                 |
|      | HP 4)  |        | '0 0 0 0'     | '0 0 0 1'     | '1' '0' | oder    |                 |             |          | oder    |                 |
| c    |        |        | bis           | bis           |         | CR      |                 |             |          | CR      |                 |
| sibe |        |        | '0 1 9 1'     | '0 1 9 2'     |         |         |                 |             |          |         |                 |
| chre | Vom    |        |               |               |         |         | <ack> '0'</ack> |             |          |         | <ack> '0'</ack> |
| S    | HP 5)  |        |               |               |         |         | oder            |             |          |         | oder            |
|      |        |        |               |               |         |         | <nak> +</nak>   |             |          |         | <nak> +</nak>   |
|      |        |        |               |               |         |         | Fehler-Nr.      |             |          |         | Fehler-Nr.      |
|      |        |        |               | 1)            |         |         |                 |             | 1)       |         |                 |

1) Der Befehl Quit ist an dieser Stelle nicht zugelassen.

 Als Quittung kommt <ACK> '0', wenn kein Fehler aufgetreten ist, oder <NAK> + 'Fehler-Nr.', wenn ein Fehler aufgetreten ist.

3) Daten von Startadresse bis Startadresse+Anzahl Bytes.

4) Vom steuernden System zum Handy-Programmer.

5) Vom Handy-Programmer zum steuernden System.

| Telegramm       |
|-----------------|
| Neustart der    |
| Auswerteeinheit |
| (Quit)          |

\_\_\_\_

Achtung!

Der Befehl Neustart (Quit) ist nicht zugelassen, während der Handy-Programmer auf ein Abschlusszeichen wartet (BCC oder 'CR').

In dieser Situation würde Quit als Abschluss oder Nutzzeichen fehlinterpretiert.

Durch das Absenden des Telegramms Neustart (Quit) wird ein in Arbeit befindliches Telegramm

abgebrochen. Der Handy-Programmer wird in den Grundzustand gebracht.

### Hinweis

Nach der Quittung dieses Telegramms **mindestens 1600 ms** Pause vorsehen, bevor ein neues Telegramm gestartet wird.

| Task                                                           | Datenfluss | Befehl | Abschluss     | Quittung      | Abschluss 2) |
|----------------------------------------------------------------|------------|--------|---------------|---------------|--------------|
| Neustart (Quit) Vom steuernden System zum Handy-<br>Programmer |            | 'Q'    | BCC oder 'CR' |               |              |
| Vom Handy-Programmer zum<br>steuernden System                  |            |        | 'Q'           | BCC oder 'CR' |              |
|                                                                |            | ·      |               | 1)            |              |

1) Der Befehl Quit ist an dieser Stelle nicht zugelassen.

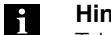

### Hinweis

Telegrammbeispiele finden Sie im Abschnitt 10.6 ab Seite 40.

Telegramm **CRC\_16** Datenprüfung initialisieren

Mit diesem Telegramm wird ein Datenträger, der sich vor dem aktiven Schreib-/Lesekopf befindet, für die Verwendung bei CRC\_16 Datenprüfung initialisiert.

Das Telegramm muss auch dann erneut abgesendet werden, wenn ein CRC-Fehler als Folge aus einem missglückten Schreibauftrag aufgetreten ist.

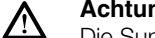

Achtung!

Die Summe aus Startadresse und Anzahl Bytes darf die nutzbare Datenträgerkapazität nicht überschreiten (siehe "CRC-Prüfung" auf Seite 18).

| Task                                | Daten-<br>fluss | Befehl | Startadresse<br>des ersten zu<br>übertragenen<br>Byte | Anzahl der zu<br>übertragenden<br>Bytes      |         | Ab-<br>schluss    | Quittung 2)                                               | Start zur<br>Übertra-<br>gung | Daten 3)   | Ab-<br>schluss    | Quittung 2)                                               |
|-------------------------------------|-----------------|--------|-------------------------------------------------------|----------------------------------------------|---------|-------------------|-----------------------------------------------------------|-------------------------------|------------|-------------------|-----------------------------------------------------------|
| CRC_16<br>Bereich<br>initialisieren | Zum<br>HP 4)    | 'Z'    | A3 A2 A1 A0<br>'0 0 0 0'<br>bis<br>'0 1 9 1'          | L3 L2 L1 L0<br>'0 0 0 1'<br>bis<br>'0 1 9 2' | '1' '0' | BCC<br>oder<br>CR |                                                           | <stx></stx>                   | D1 D2 D3Dn | BCC<br>oder<br>CR |                                                           |
|                                     | Vom<br>HP 5)    |        |                                                       |                                              |         |                   | <ack> '0'<br/>oder<br/><nak> +<br/>Fehler-Nr.</nak></ack> |                               |            |                   | <ack> '0'<br/>oder<br/><nak> +<br/>Fehler-Nr.</nak></ack> |
|                                     |                 |        |                                                       | 1)                                           |         |                   |                                                           |                               | 1)         |                   |                                                           |

1) Der Befehl Quit ist an dieser Stelle nicht zugelassen.

2) Als Quittung kommt <ACK> '0', wenn kein Fehler aufgetreten ist, oder <NAK> + 'Fehler-Nr.', wenn ein Fehler aufgetreten ist.

3) Daten von Startadresse bis Startadresse+Anzahl Bytes.

4) Vom steuernden System zum Handy-Programmer.

5) Vom Handy-Programmer zum steuernden System.

Telegramm Datei einlesen

### Datei vom PC/Laptop an den Handy-Programmer senden.

| Task  | Daten-<br>fluss | Befehl | Dateiname 3) | Startadresse<br>auf dem<br>Datenträger | Anzahl Byte<br>auf dem<br>Datenträger | Ab-<br>schluss | Quittung 2)     | Start zur<br>Übertra-<br>gung | Daten 4)   | Ab-<br>schluss | Quittung 2)     |
|-------|-----------------|--------|--------------|----------------------------------------|---------------------------------------|----------------|-----------------|-------------------------------|------------|----------------|-----------------|
|       |                 |        |              |                                        |                                       |                |                 |                               |            |                |                 |
| Datei | Zum             | 'T'    | 'D7 D0'      | A3 A2 A1 A0                            | L3 L2 L1 L0                           | BCC            |                 | <stx></stx>                   | D1 D2 D3Dn | BCC            |                 |
| ein-  | HP 5)           |        | 'MUSTER'     | '0 0 0 0'                              | '0 0 0 1'                             |                |                 |                               |            |                |                 |
| lesen |                 |        |              | bis                                    | bis                                   |                |                 |                               |            |                |                 |
|       |                 |        |              | '0 1 9 1'                              | '0 1 9 2'                             |                |                 |                               |            |                |                 |
|       | Vom             |        |              |                                        |                                       |                | <ack> '0'</ack> |                               |            |                | <ack> '0'</ack> |
|       | HP 6)           |        |              |                                        |                                       |                | oder            |                               |            |                | oder            |
|       |                 |        |              |                                        |                                       |                | <nak> +</nak>   |                               |            |                | <nak> +</nak>   |
|       |                 |        |              |                                        |                                       |                | Fehler-Nr.      |                               |            |                | Fehler-Nr.      |
|       |                 |        |              | 1)                                     |                                       |                |                 |                               | 1)         |                |                 |

1) Der Befehl Quit ist an dieser Stelle nicht zugelassen.

- Als Quittung kommt <ACK> '0', wenn kein Fehler aufgetreten ist, oder <NAK> + 'Fehler-Nr.', wenn ein Fehler aufgetreten ist.
- 3) Hat der Dateiname weniger als 8 Zeichen, müssen Leerzeichen (20hex) hinzugefügt werden.
- 4) Daten von Startadresse bis Startadresse+Anzahl Bytes.
- 5) Vom steuernden System zum Handy-Programmer.
- 6) Vom Handy-Programmer zum steuernden System.

#### Telegramm Datei auslesen

Datei vom Handy-Programmer in den PC/Laptop auslesen.

| Task           | Daten- | Befehl | Dateiname 3) | Ab-     | Quittung 2)     | Start zur   | Startadresse | Anzahl Byte | Daten 4)   | Abschluss |
|----------------|--------|--------|--------------|---------|-----------------|-------------|--------------|-------------|------------|-----------|
|                | fluss  |        |              | schluss |                 | Übertra-    | auf dem      | auf dem     |            |           |
|                |        |        |              |         |                 | gung        | Datenträger  | Datenträger |            |           |
|                |        |        |              |         |                 |             |              |             |            |           |
|                |        |        |              |         |                 |             |              |             |            |           |
| Datei ausleser | Zum    | 'G'    | 'D7 D0'      | BCC     |                 | <stx></stx> |              |             |            |           |
|                | HP 5)  |        | 'MUSTER'     |         |                 |             |              |             |            |           |
|                | Vom    |        |              |         | <ack> '0'</ack> |             | A3 A2 A1 A0  | L3 L2 L1 L0 | D1 D2 D3Dn | BCC       |
|                | HP 6)  |        |              |         | oder            |             | '0 0 0 0'    | '0 0 0 1'   |            |           |
|                |        |        |              |         | <nak> +</nak>   |             | bis          | bis         |            |           |
|                |        |        |              |         | Fehler-Nr.      |             | '0 1 9 1'    | '0 1 9 2'   |            |           |
|                |        |        | 1)           |         |                 |             |              | 1)          |            |           |

1) Der Befehl Quit ist an dieser Stelle nicht zugelassen.

 Als Quittung kommt <ACK> '0', wenn kein Fehler aufgetreten ist, oder <NAK> + 'Fehler-Nr.', wenn ein Fehler aufgetreten ist.

3) Hat der Dateiname weniger als 8 Zeichen, müssen Leerzeichen (20hex) hinzugefügt werden.

- 4) Daten von Startadresse bis Startadresse-Anzahl Bytes.
- 5) Vom steuernden System zum Handy-Programmer.
- 6) Vom Handy-Programmer zum steuernden System.

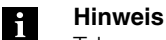

Telegrammbeispiele finden Sie im Abschnitt 10.6 ab Seite 40.

| Telegramm<br>Dateiverzeichnis | Dateiverzeich                                                                                                    | nis vom Handy-Pro                                                    | gram                        | imer in d                    | en PC/Lap                                        | top                                                                                                    | auslesen.         |                |               |                             |                          |
|-------------------------------|----------------------------------------------------------------------------------------------------|----------------------------------------------------------------------|-----------------------------|------------------------------|--------------------------------------------------|----------------------------------------------------------------------------------------------------|-------------------|----------------|---------------|-----------------------------|--------------------------|
| auslesen                      | Task                                                                                                    | Datenfluss                                                           | Befeh                       | Abschluss                    | Quittung 2)                                      |                                                                                                    | Start zur Üb      | ertragung      | Daten         |                             | Abschluss                |
|                               | Dateiverzeichnis<br>auslesen                                                                                                    | Vom steuernden System<br>zum Handy-Programmer                        | 'D'                         | BCC                          |                                                  |                                                                                                    | <stx></stx>       |                |               |                             |                          |
|                               |                                                                                                    | Vom Handy-Programmer<br>zum steuernden System.                       | -                           |                              | <ack> '0' oder<br/><nak> + Fehler-Nr</nak></ack> |                                                                                                    | dr.               |                | D1 D2 D3Dn BC |                             | BCC                      |
|                               | 1)                                                                                                    |                                                                      |                             |                              |                                                  |                                                                                                    |                   |                | 1)            |                             |                          |
|                               | <ol> <li>Der Befehl G</li> <li>Als Quittung<br/>aufgetreten i</li> </ol>                                                                                                    | iuit ist an dieser Stelle nic<br>kommt <ack> '0', weni<br/>st.</ack> | cht zug<br>n kein           | jelassen.<br>Fehler aufg     | etreten ist, od                                  | ler <n< th=""><th>JAK&gt; + 'Feh</th><th>ler-Nr.', w</th><th>venn eir</th><th>n Fehler</th><th></th></n<> | JAK> + 'Feh       | ler-Nr.', w    | venn eir      | n Fehler                    |                          |
| Telegramm<br>Datei löschen    | Eine Datei im                                                                                                    | Handy-Programme                                                      | er löse                     | chen.                        |                                                  |                                                                                                    |                   |                |               |                             |                          |
|                               | Task                                                                                                    | Datenfluss                                                           |                             |                              |                                                  | Befel                                                                                                    | hl Dateiname      | 3) Abs         | chluss        | Quittun                     | g 2)                     |
|                               | Eine Datei löschen Vom steuernden Sys                                                                                                    |                                                                      |                             | em zum Handy-Programmer. 'E' |                                                  |                                                                                                    | 'D7 [<br>'MUSTER_ | DO' BC         | 0             |                             |                          |
|                               |                                                                                                    | Vom Handy-Program                                                    | nmer zum steuernden System. |                              |                                                  |                                                                                                    |                   |                |               | <ack><br/><nak></nak></ack> | '0' oder<br>+ Fehler-Nr. |
|                               |                                                                                                    |                                                                      |                             |                              |                                                  |                                                                                                    |                   | 1)             |               |                             |                          |
|                               | <ol> <li>Der Befehl Quit ist an dieser Stelle nicht zugelassen.</li> <li>Als Quittung kommt <ack> '0', wenn kein Fehler aufgetreten ist, oder <nak> + 'Fehler-Nr.', wenn ein Fehler aufgetreten ist.</nak></ack></li> </ol> |                                                                      |                             |                              |                                                  |                                                                                                    |                   |                |               |                             |                          |
|                               | 3) Hat der Date                                                                                                    | iname weniger als 8 Zeio                                             | chen, r                     | nüssen Lee                   | erzeichen (20h                                   | ex) hii                                                                                                   | nzugefügt w       | erden.         |               |                             |                          |
| Telegramm<br>alle Dateien     | Alle im Handy                                                                                                    | r-Programmer gesp                                                    | eiche                       | erte Date                    | ien löscher                                      | า.                                                                                                    |                   |                |               |                             |                          |
| löschen                       | Task                                                                                                    | Datenfluss                                                           |                             |                              |                                                  | Befel                                                                                                    | hl Abschluss      | Quittung       | 2)            |                             |                          |
|                               | Alle Dateien lösche                                                                                                    | en Vom steuernden Sys                                                | tem zui                     | m Handy-Pi                   | ogrammer.                                        | 'K'                                                                                                    | BCC               |                |               |                             |                          |
|                               |                                                                                                    | Vom Handy-Program                                                    | mer zu                      | m steuernd                   | en System.                                       |                                                                                                    |                   | <ack> '0</ack> | )' oder ·     | <nak> ·</nak>               | + Fehler-Nr.             |
|                               |                                                                                                    |                                                                      |                             |                              |                                                  |                                                                                                    |                   |                |               |                             |                          |
|                               | <ol> <li>Der Befehl Quit ist an dieser Stelle nicht zugelassen.</li> <li>Als Quittung kommt <ack> '0', wenn kein Fehler aufgetreten ist, oder <nak> + 'Fehler-Nr.', wenn ein Fehler aufgetreten ist</nak></ack></li> </ol>  |                                                                      |                             |                              |                                                  |                                                                                                    |                   |                |               |                             |                          |

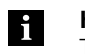

#### Hinweis

Telegrammbeispiele finden Sie im Abschnitt 10.6 ab Seite 40.

#### 10.4 Fehlernummern

BIS L-81\_ gibt immer eine Fehlernummer aus. Deren Bedeutung zeigt nachfolgende Tabelle.

| Nr.    | Fehler                                                          | Auswi                                                                                                    | rkung 1)                                                                                                |  |  |  |  |  |
|--------|-----------------------------------------------------------------|----------------------------------------------------------------------------------------------------|----------------------------------------------------------------------------------------------------|--|--|--|--|--|
| 0      | Kein Fehler.                                                    | Nur in Verbindung mit <ack:< td=""><td>&gt;.</td></ack:<>                                                                                                    | >.                                                                                                    |  |  |  |  |  |
| 1      | Kein Datenträger vorhan-<br>den.                                | Handy-Programmer geht in den Grundzustand.                                                                                                    |                                                                                                    |  |  |  |  |  |
| 2      | Fehler beim Lesen.                                              | Handy-Programmer geht in den Grundzustand.                                                                                                    |                                                                                                    |  |  |  |  |  |
| 3      | Lesen abgebrochen, da der<br>Datenträger entfernt wurde.        | Handy-Programmer geht in den Grundzustand.                                                                                                    |                                                                                                    |  |  |  |  |  |
| 4      | Fehler beim Schreiben.                                          | Handy-Programmer geht in den Grundzustand.                                                                                                    |                                                                                                    |  |  |  |  |  |
| 5      | Schreiben abgebrochen, da<br>der Datenträger entfernt<br>wurde. | Handy-Programmer geht in<br>den Grundzustand.                                                                                                    | Schreibvorgangs könnten<br>unvollständige Daten auf<br>den Datenträger geschrie-<br>ben worden sein. 2) |  |  |  |  |  |
| 6      | Fehler auf der Schnittstelle.                                   | Handy-Programmer geht in den Grundzustand<br>(Paritäts- oder Stoppbitfehler).                                                                                                    |                                                                                                    |  |  |  |  |  |
| 7      | Telegramm-Formatfehler.                                         | <ul> <li>Handy-Programmer geht in den Grundzustand.</li> <li>Mögliche Formatfehler:</li> <li>Befehl ist kein 'L', 'P', 'C', 'Q' oder 'Z'.</li> <li>Startadresse oder Anzahl der Bytes außerhalb des<br/>zugelassenen Bereichs</li> </ul> |                                                                                                    |  |  |  |  |  |
| 8      | BCC-Fehler.                                                     | Der bei Lese-/Schreiboperationen übertragene BCC ist<br>falsch.<br>Handy-Programmer geht in den Grundzustand.                                                                                                    |                                                                                                    |  |  |  |  |  |
| E      | CRC-Fehler.<br>Der CRC auf dem Datenträ-<br>ger ist falsch. 3)  | Handy-Programmer geht in c                                                                                                    | den Grundzustand.                                                                                       |  |  |  |  |  |
| 1      | EEPROM-Fehler.                                                  | Auswerteeinheit geht in den                                                                                                    | Grundzustand.                                                                                           |  |  |  |  |  |
| Q      | Timeout.                                                        | Zeichenverzugszeit von 1 s ü<br>problem.                                                                                                    | berschritten. Schnittstellen-                                                                           |  |  |  |  |  |
| R      | Eintrag-Fehler.                                                 | Angegebene Datei nicht vorh                                                                                                    | anden.                                                                                                  |  |  |  |  |  |
| S<br>T | Memory-Fehler.                                                  | Speicherende des Handy-Pro                                                                                                    | ogrammers erreicht.                                                                                     |  |  |  |  |  |
| V      | Schnittstellenfehler.                                           | Fehlerhafte Einstellung bei den Schnittstellenparametern (Baudraten-, Parity-, Datenbit- oder Stoppbitfehler).                                                                                                    |                                                                                                    |  |  |  |  |  |
| W      | Protokoll-Formatfehler.                                         | Protokollformat nicht eingeha                                                                                                    | alten.                                                                                                  |  |  |  |  |  |
| X      | BCC-Fehler.                                                     | Der bei Dateioperationen übe<br>Telegrammabbruch.<br>Handy-Programmer geht in c                                                                                                    | ertragene BCC ist falsch.<br>den Grundzustand.                                                          |  |  |  |  |  |

1) Ein Fehler führt immer zum Telegrammabbruch.

 Wird mit CRC-Datencheck gearbeitet, kann beim nächsten Lesebefehl die Fehlermeldung E auftreten, wenn der Fehler 4 oder 5 nicht behoben wurde.

 Wird mit CRC-Datencheck gearbeitet, kann die Fehlermeldung E als Folge auftreten, wenn beim vorausgegangenen Befehl der Fehler 4 oder 5 gemeldet wurde.

10.5 Schreib-/ Lesezeiten

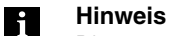

Die angegebenen Zeiten sind gültig ab dem Zeitpunkt der Datenträgererkennung. Andernfalls müssen für den Energieaufbau bis zum Erkennen des Datenträgers 45 ms hinzugerechnet werden.

Lesezeiten im statischen Betrieb (Datensicherheit mit doppeltem Lesen, keine CRC\_16-Datenprüfung):

| Datenträger BIS L-1                       | mit 4 Byte je Block | Datenträger BIS L-2 |          |  |  |  |
|-------------------------------------------|---------------------|---------------------|----------|--|--|--|
| Datenträgererkennung                      | ~ 370 ms            | Datenträger-        | ~ 270 ms |  |  |  |
| Lesen Byte 0 bis 3                        | ~ 180 ms            | erkennung<br>+      |          |  |  |  |
| für jede weitere ange-<br>fangene 4 Bytes |                     | Datenträger lesen.  |          |  |  |  |

Schreibzeiten im statischen Betrieb (Datensicherheit mit doppeltem Lesen, keine CRC\_16 Datenprüfung):

| Datenträger BIS L-1                       | mit 4 Byte je Block | Datenträger BIS L-2_     |
|-------------------------------------------|---------------------|--------------------------|
| Datenträgererkennung                      | ~ 370 ms            | Schreiben nicht möglich. |
| Schreiben Byte 0 bis 3                    | ~ 305 ms            |                          |
| für jede weitere ange-<br>fangene 4 Bytes | + ~ 215 ms          |                          |

Lesezeiten im dynamischen Betrieb erster Block (Datensicherheit mit doppeltem Lesen, keine CRC\_16-Datenprüfung):

| Datenträger BIS L-1                       | mit 4 Byte je Block                     | Datenträger BIS L-2 |          |  |  |  |  |
|-------------------------------------------|-----------------------------------------|---------------------|----------|--|--|--|--|
| Datenträgererkennung                      | ~ 370 ms                                | Datenträger-        | ~ 270 ms |  |  |  |  |
| Schreiben Byte 0 bis 3                    | ~ 180 ms                                | erkennung<br>+      |          |  |  |  |  |
| für jede weitere ange-<br>fangene 4 Bytes | e weitere ange- + ~ 90 ms<br>ne 4 Bytes |                     |          |  |  |  |  |

| 10.6 | i Telegramm-<br>beispiele         |                                                                                                    |                   |         |         |         |                                      |  |
|------|-----------------------------------|----------------------------------------------------------------------------------------------------|-------------------|---------|---------|---------|--------------------------------------|--|
|      | Bildung des<br>Blockchecks<br>BCC | Der Blockcheck BCC wird<br>des Telegrammblocks geb                                                                                                    | als EXC<br>ildet. | )R-Verk | nüpfun  | g aus d | em seriell übertragenen Binärzeichen |  |
|      |                                   | Beispiel: Lesen ab Adresse                                                                                                    | e 13, 12          | 8 Byte  | sind zu | lesen.  |                                      |  |
|      |                                   | Die Befehlszeile ohne BCC                                                                                                    | lautet:           | 'L 0013 | 3 0128  | 10'. BC | C wird gebildet:                     |  |
|      |                                   |                                                                                                    | 'L                | =       | 0100    | 1100    | EXOR                                 |  |
|      |                                   |                                                                                                    | 0                 | =       | 0011    | 0000    | EXOR                                 |  |
|      |                                   |                                                                                                    | 0                 | =       | 0011    | 0000    | EXOR                                 |  |
|      |                                   |                                                                                                    | 1                 | =       | 0011    | 0001    | EXOR                                 |  |
|      |                                   |                                                                                                    | 3                 | =       | 0011    | 0011    | EXOR                                 |  |
|      |                                   |                                                                                                    | 0                 | =       | 0011    | 0000    | EXOR                                 |  |
|      |                                   |                                                                                                    | 1                 | =       | 0011    | 0001    | EXOR                                 |  |
|      |                                   |                                                                                                    | 2                 | =       | 0011    | 0010    | EXOR                                 |  |
|      |                                   |                                                                                                    | 8                 | =       | 0011    | 1000    | EXOR                                 |  |
|      |                                   |                                                                                                    | 1                 | =       | 0011    | 0001    | EXOR                                 |  |
|      |                                   |                                                                                                    | 0'                | =       | 0011    | 0000    | EXOR                                 |  |
|      |                                   | ergibt als Blockcheck:                                                                                                    | BCC               | =       | 0100    | 0100    | = 'D'                                |  |
|      | Protokoll-<br>varianten           | Bei Bedarf kann der Abschluss mittels Blockcheck BCC durch Carriage Return ('CR') ersetzt werden.                                                                                                    |                   |         |         |         |                                      |  |
|      |                                   | Von dem vorangegangenen Beispiel stammt die Befehlszeile 'L 0013 0128 10 D' mit 'D' als<br>BCC. Diese Befehlszeile wird hier in den möglichen Varianten gegenübergestellt. Dabei werden<br>die verschiedenen Formen der Quittung mit und ohne Endekennung dargestellt. |                   |         |         |         |                                      |  |

| Befehlszeile vom steu-<br>ernden System zum BIS | Quittung vom BIS bei<br>korrektem Empfang | Quittung vom BIS bei nicht<br>korrektem Empfang |
|-------------------------------------------------|-------------------------------------------|-------------------------------------------------|
| Mit BCC als Abschluss,<br>'L 0013 0128 10 D'    | <ack> '0'</ack>                           | <nak> '1'</nak>                                 |
| Mit 'CR' statt BCC<br>'L 0013 0128 10 CR'       | <ack> '0'</ack>                           | <nak> '1'</nak>                                 |

In der Tabelle ist als Fehlerbeispiel <NAK> '1' (= kein Datenträger vorhanden) angegeben.

| Lesen vom                               | Telegrammbeispiel: Lesen vom Datenträger mit Blockcheck BCC.                                                                                                    |                                                                               |  |  |  |  |  |  |  |
|-----------------------------------------|----------------------------------------------------------------------------------------------------|-------------------------------------------------------------------------------|--|--|--|--|--|--|--|
| Datentrager                             | Aufgabe: Es sollen 10 Byte ab Adresse 50 vom E                                                                                                    | Datenträger gelesen werden.                                                   |  |  |  |  |  |  |  |
|                                         | Das Steuersystem sendet: 'L<br>Adresse des ersten zu lesenden Bytes<br>Anzahl der zu lesenden Bytes<br>Fest im Protokoll<br>Fest im Protokoll                                                                                                    | <u>0050</u> 001010 I' BCC (49hex)                                             |  |  |  |  |  |  |  |
|                                         | Der Handy-Programmer quittiert mit:<br>Das Steuersystem gibt den Startbefehl:<br>Der Handy-Programmer liefert<br>die Daten vom Datenträger:                                                                                                    | <ack> '0'<br/><stx><br/>'1 2 3 4 5 6 7 8 9 A' F' BCC (70hex)</stx></ack>      |  |  |  |  |  |  |  |
| Schreiben auf<br>den Datenträger<br>(1) | Telegrammbeispiel: Schreiben auf den Datenträge<br><b>Aufgabe:</b> Es sollen 5 Bytes ab Adresse 50 auf de<br>Das Steuersystem sendet: 'P<br>Adresse des ersten zu schreibenden Bytes<br>Anzahl der zu schreibenden Bytes<br>Fest im Protokoll<br>Fest im Protokoll | er mit Blockcheck BCC.<br>en Datenträger geschrieben werden.                  |  |  |  |  |  |  |  |
|                                         | Die Auswerteeinheit quittiert mit:<br>Das Steuersystem gibt den Startbefehl und die<br>Daten:<br>Die Auswerteeinheit quittiert mit:                                                                                                    | <ack> '0'<br/><stx> '1 2 3 4 5 3' BCC (33hex)<br/><ack> '0'</ack></stx></ack> |  |  |  |  |  |  |  |

| Schreiben auf<br>den Datenträger<br>(2) | Telegrammbeispiel: Schreiben eines konstanten Wertes auf den Datenträger mit Blockcheck BCC.<br><b>Aufgabe:</b> Es sollen 50 Bytes ab Adresse 20 auf den Datenträger mit dem ASCII Datenwert 0 (30 <sub>hex</sub> ) geschrieben werden. |     |                                                                             |        |         |        |             |  |
|-----------------------------------------|----------------------------------------------------------------------------------------------------|-----|-----------------------------------------------------------------------------|--------|---------|--------|-------------|--|
| .,                                      |                                                                                                    |     |                                                                             |        |         |        |             |  |
|                                         | Das Steuersystem sendet:<br>Adresse des ersten zu schreibenden Bytes                                                                                                    | 'C  | 0020                                                                        | 0050   | 1 0<br> | E'<br> | BCC (46hex) |  |
|                                         | Anzahl der zu schreibenden Bytes                                                                                                    |     |                                                                             |        |         |        |             |  |
|                                         | Fest im Protokoll                                                                                                    |     |                                                                             |        |         |        |             |  |
|                                         | Fest im Protokoll                                                                                                    |     |                                                                             |        |         |        |             |  |
|                                         | Die Auswerteeinheit quittiert mit:                                                                                                    |     | <acł< th=""><th>&lt;&gt; '0'</th><th></th><th></th><th></th></acł<>         | <> '0' |         |        |             |  |
|                                         | Das Steuersystem gibt den Startbefehl und Daten:                                                                                                    | die | <stx< th=""><th>(&gt;</th><th>'0</th><th>2'</th><th>BCC (32hex)</th></stx<> | (>     | '0      | 2'     | BCC (32hex) |  |
|                                         | Die Auswerteeinheit quittiert mit:                                                                                                    |     | <acł< th=""><th>&lt;&gt; '0'</th><th></th><th></th><th></th></acł<>         | <> '0' |         |        |             |  |
|                                         |                                                                                                    |     |                                                                             |        |         |        |             |  |
|                                         |                                                                                                    |     |                                                                             |        |         |        |             |  |
|                                         |                                                                                                    |     |                                                                             |        |         |        |             |  |

| Neustart des<br>Handy- | Telegrammbeispiel: Neustart der Auswerteeinheit (Quit) mit Block | check BC | С.      |             |
|------------------------|------------------------------------------------------------------|----------|---------|-------------|
| Programmers<br>(Quit)  | Aufgabe: Das System BIS soll in den Grundzustand gebracht w      | erden.   |         |             |
|                        | Das Steuersystem sendet:                                         | 'Q       | Q'<br>L | BCC (51hex) |
|                        | Der Handy-Programmer quittiert mit:                              | 'Q       | Q'<br>  | BCC (51hex) |

| Datei einlesen               | Telegrammbeispiel: Datei an den Handy-Programmer senden mit Blockcheck BCC.                                                                                                    |
|------------------------------|----------------------------------------------------------------------------------------------------|
|                              | <b>Aufgabe:</b> Die Datei MUSTER1 soll an den Handy-Programmer gesendet werden. Auf den Datenträger sollen 5 Bytes ab Adresse 27 geschrieben werden.                                       |
|                              | Das Steuersystem sendet: 'T <u>MUSTER1</u> <u>0027</u> <u>0005</u> M' BCC (4Dhex)                                                                                                    |
|                              | Adresse des ersten Bytes auf dem<br>Datenträger                                                                                                    |
|                              | Anzahl der zu schreibenden Bytes                                                                                                    |
|                              | Der Handy-Programmer quittiert mit: <ack> '0'Das Steuersystem gibt den Startbefehl und die Daten:<stx> '12345 3' BCC (32hex)Der Handy-Programmer quittiert mit:<ack> '0'</ack></stx></ack> |
| Datei auslesen               | Telegrammbeispiel: Datei aus dem Handy-Programmer auslesen mit Blockcheck BCC.                                                                                                    |
|                              | Aufgabe: Die Datei MUSTER1 soll aus dem Handy-Programmer ausgelesen werden. Auf den Datenträger sollen 5 Bytes ab Adresse 27 gelesen werden.                                               |
|                              | Das Steuersystem sendet: 'G <u>MUSTER1</u> u ^' BCC (5Ehex)                                                                                                    |
|                              | Dateiname 1)                                                                                                    |
|                              | Der Handy-Programmer quittiert mit: <a>ACK&gt; '0'</a><br>Das Steuersystem sendet: <a>STX&gt;</a>                                                                                          |
|                              | Der Handy-Programmer sendet: '002700512345 1' BCC (31hex)                                                                                                    |
| Dateiverzeichnis<br>auslesen | Telegrammbeispiel: Dateiverzeichnis aus dem Handy-Programmer auslesen mit Block-<br>check BCC.                                                                                             |
|                              | <b>Aufgabe:</b> Das Dateiverzeichnis soll aus dem Handy-Programmer ausgelesen werden. Im Handy-Programmer sind 2 Dateien gespeichert.                                                      |
|                              | Das Steuersystem sendet: 'D D' BCC (44 <sub>hex</sub> )                                                                                                    |
|                              | Der Handy-Programmer quittiert mit: <ack> '0'Das Steuersystem sendet:<stx></stx></ack>                                                                                                    |
|                              | Der Handy-Programmer sendet: '0002MUSTER1u00270005MUSTER2u00350012 <eot></eot>                                                                                                    |
|                              | BCC (04hex                                                                                                    |

1) Dateiname immer auf 8 Bytes auffüllen. Auch ein Leerzeichen (20hex), das zum Auffüllen benutzt wird, muss im BCC berücksichtigt werden.

| Datei löschen           | Telegrammbeispiel: Datei im Handy-Programn                                                         | ner löschen mit Blockcheck BCC.                                      |
|-------------------------|----------------------------------------------------------------------------------------------------|----------------------------------------------------------------------|
|                         | Aufgabe: Die Datei MUSTER1 soll aus dem V den.                                                     | /erzeichnis im Handy-Programmer gelöscht wer-                        |
|                         | Das Steuersystem sendet: 'E<br>Dateiname 1)                                                        | <u>MUSTER1</u> □ \' BCC (5Chex)                                      |
|                         | Der Handy-Programmer quittiert mit:                                                                | <ack> '0'</ack>                                                      |
| Alle Dateien<br>löschen | Telegrammbeispiel: Alle Dateien im Handy-Pro<br><b>Aufgabe:</b> Alle Dateien sollen aus dem Handy- | ogrammer löschen mit Blockcheck BCC.<br>-Programmer gelöscht werden. |
|                         | Das Steuersystem sendet:                                                                           | 'K K' BCC (4Bhex)                                                    |
|                         | Der Handy-Programmer quittiert mit:                                                                | <ack> '0'</ack>                                                      |

 Dateiname immer auf 8 Byte auffüllen. Auch ein Leerzeichen (20hex), das zum Auffüllen benutzt wird, muss im BCC berücksichtigt werden.

### Anhang

| Typenschlüssel |                                                                                                    | BIS | <u>L – 81</u> | <u> </u> | - <u>003</u> |
|----------------|----------------------------------------------------------------------------------------------------|-----|---------------|----------|--------------|
| E              | 3alluff Identifikations-System                                                                                                    |     |               |          |              |
| E              | Baureihe L Schreib-Lesesystem                                                                                                    |     |               |          |              |
| F              | Hardware-Typ<br>810 = Interne Antenne.<br>Mit Tastatur und Display, zum Anschluss an PC oder Laptop<br>mit 9-poligem SUB-D-Stecker (seriell)                                                                                                 |     |               |          |              |
|                | <ul> <li>811 = Einbaubuchse 8-polig zum Anschluss von Standard Schreib-/<br/>Leseköpfen BIS L-3 über Anschlusskabel.</li> <li>Mit Tastatur und Display, zum Anschluss an PC oder Laptop<br/>mit 9-poligem SUB-D-Stecker (seriell)</li> </ul> |     |               |          |              |
|                | <ul> <li>812 = Abgesetzte Antenne.</li> <li>Mit Tastatur und Display, zum Anschluss an PC oder Laptop<br/>mit 9-poligem SUB-D-Stecker (seriell)</li> </ul>                                                                                   |     |               |          |              |
| S              | Schnittstelle<br>0 = RS 232 (V.24-Schnittstelle)                                                                                                    |     |               | ]        |              |
| S              | Software-Typ                                                                                                    |     |               |          |              |

| Zubehör<br>(Lieferumfang)            | Тур                                                                                                    |                                 | Bestellbezeichnung                   |
|--------------------------------------|----------------------------------------------------------------------------------------------------|---------------------------------|--------------------------------------|
|                                      | Schutztasche                                                                                           |                                 | 149525                               |
| Zubehör                              | Тур                                                                                                    |                                 | Bestellbezeichnung                   |
| (optional, nicht<br>im Lieferumfang) | Ladegerät                                                                                              |                                 | BIS C-701-A                          |
|                                      | Ladeschale                                                                                             |                                 | BIS C-702-A                          |
|                                      | Zusätzlicher Akku                                                                                      | 2,4V Akkupack NiMH;<br>1650 mAh | 125997                               |
|                                      | Anschlusskabel:<br>für 9-polige SUB-D COM-Schnittstelle                                                | 2m<br>3m                        | BIS C-522-PVC-02<br>BIS C-522-PVC-03 |
|                                      | Anschlusskabel:<br>ein gerader Stecker angespritzt, anderes<br>Ende offen, Länge frei konfektionierbar | für BIS L-811; 2m               | BKS-S115-PU-02                       |
|                                      | Anschlussstecker:<br>ohne Kabel                                                                        | für BIS L-811                   | BKS-S117-00                          |
|                                      | Leseköpfe BIS L-3                                                                                      | für BIS L-811                   | siehe Katalog                        |

### Anhang

| Zubehör<br>Ladegerät<br>BIS C-701-A | <ul> <li>Merkmale</li> <li>bestehend aus Lade-/Netzteil mit Klinkenstecker 2,5 mm,</li> <li>Primärstecker EURO, UK, US auswechselbar (im Lieferumfang enthalten),</li> <li>Zulassung CE, UL.</li> </ul> |                    |                                  |  |  |  |
|-------------------------------------|----------------------------------------------------------------------------------------------------|--------------------|----------------------------------|--|--|--|
| Technische Daten                    | Primärspannung UPrimär                                                                                                    | 100 - 240 VAC      |                                  |  |  |  |
|                                     | Sekundärspannung Usek                                                                                                    | 6VDC ± 5%          |                                  |  |  |  |
|                                     | Eingangsfrequenz FPrimär                                                                                                    | 47 - 63 Hz         |                                  |  |  |  |
|                                     | Sekundärstrom Isek                                                                                                    | 2,1A               |                                  |  |  |  |
|                                     | Umgebungstemperatur TA                                                                                                    |                    | -40°C +70°C                      |  |  |  |
|                                     | Material                                                                                                    |                    | PPE-V1-125°C                     |  |  |  |
|                                     | Farbe                                                                                                    |                    | Schwarz                          |  |  |  |
|                                     | Gehäuse                                                                                                    |                    | MPP10                            |  |  |  |
|                                     | Ausgangsleitung                                                                                                    | Bestellnummer      | 11.7892.503-80                   |  |  |  |
|                                     |                                                                                                    | Länge, Durchmesser | 2000 mm, 3 x 0,5 mm <sup>2</sup> |  |  |  |
|                                     |                                                                                                    | Stecker            | Klinkenstecker 2,5 mm            |  |  |  |
|                                     | L                                                                                                    |                    |                                  |  |  |  |

Zubehör Ladeschale BIS C-702-A

### Merkmale

- bestehend aus Lade-/Netzteil mit Ladezustandsanzeige und Ladeschale,
- Primärstecker EURO, UK, US auswechselbar (im Lieferumfang enthalten),

- Zulassung CE, UL.

### Ladezustandsanzeige

LED rot Akku geladen LED rot blinkend Akku lädt

#### **Technische Daten** Primärspannung UPrimär 100 - 240 VAC $6 \text{ VDC} \pm 5 \%$ Sekundärspannung Usek Eingangsfrequenz FPrimär 50 - 60 Hz Sekundärstrom Isek 800 mA Umgebungstemperatur TA -40°C ... +70°C Material PPE-V1-125°C Farbe Schwarz Gehäuse MPP10 Bestellnummer 11.7892.503-80 Ausgangsleitung 2000 mm, 3 x 0,5 mm<sup>2</sup> Länge, Durchmesser

### Anhang

ASCII-Tabelle

| Decimal | Hex | Control<br>Code | ASCII | Decimal | Hex | ASCII | Decimal | Hex | ASCII |
|---------|-----|-----------------|-------|---------|-----|-------|---------|-----|-------|
| 0       | 00  | Ctrl @          | NUL   | 43      | 2B  | +     | 86      | 56  | V     |
| 1       | 01  | Ctrl A          | SOH   | 44      | 2C  | ,     | 87      | 57  | W     |
| 2       | 02  | Ctrl B          | STX   | 45      | 2D  | -     | 88      | 58  | Х     |
| 3       | 03  | Ctrl C          | ETX   | 46      | 2E  |       | 89      | 59  | Y     |
| 4       | 04  | Ctrl D          | EOT   | 47      | 2F  | /     | 90      | 5A  | Z     |
| 5       | 05  | Ctrl E          | ENQ   | 48      | 30  | 0     | 91      | 5B  | [     |
| 6       | 06  | Ctrl F          | ACK   | 49      | 31  | 1     | 92      | 5C  | \     |
| 7       | 07  | Ctrl G          | BEL   | 50      | 32  | 2     | 93      | 5D  | [     |
| 8       | 08  | Ctrl H          | BS    | 51      | 33  | 3     | 94      | 5E  | ^     |
| 9       | 09  | Ctrl I          | HT    | 52      | 34  | 4     | 95      | 5F  | _     |
| 10      | 0A  | Ctrl J          | LF    | 53      | 35  | 5     | 96      | 60  | `     |
| 11      | 0B  | Ctrl K          | VT    | 54      | 36  | 6     | 97      | 61  | а     |
| 12      | 0C  | Ctrl L          | FF    | 55      | 37  | 7     | 98      | 62  | b     |
| 13      | 0D  | Ctrl M          | CR    | 56      | 38  | 8     | 99      | 63  | С     |
| 14      | 0E  | Ctrl N          | SO    | 57      | 39  | 9     | 100     | 64  | d     |
| 15      | 0F  | Ctrl O          | SI    | 58      | ЗA  | :     | 101     | 65  | е     |
| 16      | 10  | Ctrl P          | DLE   | 59      | 3B  | ;     | 102     | 66  | f     |
| 17      | 11  | Ctrl Q          | DC1   | 60      | 3C  | <     | 103     | 67  | g     |
| 18      | 12  | Ctrl R          | DC2   | 61      | 3D  | =     | 104     | 68  | h     |
| 19      | 13  | Ctrl S          | DC3   | 62      | ЗE  | >     | 105     | 69  | i     |
| 20      | 14  | Ctrl T          | DC4   | 63      | ЗF  | ?     | 106     | 6A  | j     |
| 21      | 15  | Ctrl U          | NAK   | 64      | 40  | @     | 107     | 6B  | k     |
| 22      | 16  | Ctrl V          | SYN   | 65      | 41  | A     | 108     | 6C  | I     |
| 23      | 17  | Ctrl W          | ETB   | 66      | 42  | В     | 109     | 6D  | m     |
| 24      | 18  | Ctrl X          | CAN   | 67      | 43  | С     | 110     | 6E  | n     |
| 25      | 19  | Ctrl Y          | EM    | 68      | 44  | D     | 111     | 6F  | 0     |
| 26      | 1A  | Ctrl Z          | SUB   | 69      | 45  | E     | 112     | 70  | p     |
| 27      | 1B  | Ctrl [          | ESC   | 70      | 46  | F     | 113     | 71  | q     |
| 28      | 1C  | Ctrl \          | FS    | 71      | 47  | G     | 114     | 72  | r     |
| 29      | 1D  | Ctrl ]          | GS    | 72      | 48  | Н     | 115     | 73  | S     |
| 30      | 1E  | Ctrl ^          | RS    | 73      | 49  |       | 116     | 74  | t     |
| 31      | 1F  | Ctrl _          | US    | 74      | 4A  | J     | 117     | 75  | u     |
| 32      | 20  |                 | SP    | 75      | 4B  | ĸ     | 118     | 76  | v     |
| 33      | 21  |                 | !     | 76      | 4C  | L     | 119     | 77  | W     |
| 34      | 22  |                 | п     | 77      | 4D  | M     | 120     | 78  | x     |
| 35      | 23  |                 | #     | 78      | 4E  | N     | 121     | 79  | У     |
| 36      | 24  |                 | \$    | 79      | 4F  | 0     | 122     | 7A  | Z     |
| 37      | 25  |                 | %     | 80      | 50  | Р     | 123     | 7B  | {     |
| 38      | 26  |                 | &     | 81      | 51  | Q     | 124     | 7C  |       |
| 39      | 27  |                 | "     | 82      | 52  | R     | 125     | 7D  | }     |
| 40      | 28  |                 | (     | 83      | 53  | S     | 126     | 7E  | ~     |
| 41      | 29  |                 | )     | 84      | 54  | T     | 127     | 7F  | DEL   |
| 42      | 24  |                 | *     | 85      | 55  | U     |         |     |       |

### Index

### Α

Abkürzungen 5 Abmessungen 11 Adressbereich Lesen 19 Schreiben 20 Akku ausbauen 14 einbauen 14 laden 14 Anordnung 23 Anschließen 30 Anschlüsse 12, 13 ASCII-Tabelle 47

### В

Bedeutung Warnhinweise 6 Bestimmungsgemäße Verwendung 6 Betriebsbedingungen 12 Blockcheck BCC 32

### С

CRC-Prüfung 18 Cursorposition Editieren 20

### D

Darstellungsformat 16 Darstellungskonventionen 4 Dateien 10, 27 Dateiformat 10 Dateiname 10 löschen 28 Dateimenü Aufrufen 27 Daten Editieren 25 Datenformat 20 Kapazität 21 Datensicherheit 9 Datenträger Bearbeiten 24 Initialisieren 18, 25 Konfigurieren 21 Lesen 24 Schreiben 24 Typen 18, 23 Wandeln 26 Datenübertragung 30

# Ε

Einbaubuchse 8-polig 13 Eingabemodus 19 Lesen 19 Schreiben 20 Einsatzgebiete 9 Einschalten Gerät 15 Einsprungadresse Editieren 20 Elektrische Daten 12 Endadresse Editieren 20 Lesen 19 Schreiben 20

### F

Fehlermeldung 18 Fehlermeldungen Display 29 Fehlernummern 38 Funktionsprinzip 23

### G

Gehäuse 12 Gerät einschalten 15

### Н

Handy-Programmer Produktbeschreibung 9 Hauptbestandteile 9

### Κ

Konfiguration speichern 22

### L

Ladegerät 46 Ladeschale 46 Lesezeiten 39

### Μ

Menüstruktur 17

# Ρ

Produktbeschreibung 9 Protokollablauf Lesen 30 Schreiben 31 Prüfsumme 18 Prüfverfahren 9

### R

RS 232 Schnittstelle 13 RS 232 Schnittstelle 10 S Schnittstelle parametrieren 21 RS 232 10 Schnittstelleninformation 13 Schreibzeiten 39 Serielle Schnittstelle Parametrieren 21 Seriennummer Lesen 27 Sicherheit Betrieb 6 Inbetriebnahme 6 Installation 6 Sonderzeichen 20 Sprache einstellen 22 Sprachumschaltung 16 Startadresse Lesen 19 Schreiben 20 Steuerfunktion 9 Symbole Darstellung 5

### Т

Tastatur Navigation 16 Tastaturbelegung 16 Telegramm Dateien 36 Dateiverzeichnis 37 Datenpüfung 35 Datenträger lesen 33 Datenträger schreiben 34 Neustart 34 Telegrammabschluss 32 Telegrammarten 32 Telegrammbeispiele 40 Typenschlüssel 45

### W

Wandelbarer Datenträger 26 Z

Zubehör 45

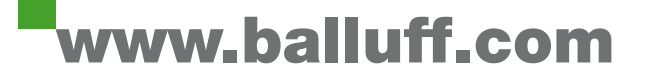

Balluff GmbH Schurwaldstraße 9 73765 Neuhausen a.d.F. Deutschland Tel. +49 7158 173-0 Fax +49 7158 5010 balluff@balluff.de www.balluff.com